# ▼FOM出版

## 情報リテラシー 入門編

## Windows 7 用補足資料

「情報リテラシー 入門編」(型番:FKT1308)は、Windows 8.1 環境でブラウザーに Internet Explorer 11 を使用して学習する 場合の操作手順を掲載しています。Windows 7 環境でブラウザーに Internet Explorer 10を使用して学習する場合の操作手順の違いについては、次のとおりです。

## ■情報モラル&情報セキュリティ編■ ネット社会で情報を安全に使いこなそう

| 頁    | Lesson                      | 見出し                 | 学習時の注意事項                                                                                                    |
|------|-----------------------------|---------------------|----------------------------------------------------------------------------------------------------|
| M-64 | Lesson7<br>モバイル機器の活用と<br>管理 | 30 無線 LAN を安全に使うには? | Windows 7 では常にデスクトップが表示されているため、ス<br>タート画面からデスクトップを表示する操作が不要です。<br>「 <u>More Windows の共有の詳細設定」</u> の操作手順を次の内容<br>に置き換えてください。                               |
|      |                             |                     | Microsoft Windows Network 上で見えないようにする方法は次<br>のとおりです。<br>◆タスクバーの を右クリック→《ネットワークと共有センター<br>を開く》→《共有の詳細設定の変更》→《 ③ ネットワーク探索                                   |
|      |                             |                     | を無効にする》<br>ファイル共有を無効にする方法は、次のとおりです。<br>◆タスクバーの を右クリック→《ネットワークと共有センター<br>を開く》→《共有の詳細設定の変更》→《 ③ ファイルとプリン<br>ターの共有を無効にする》                                    |
|      |                             |                     | 「 <u>More 無線LANの暗号化の確認」</u> を次の内容に置き換えてく<br>ださい。                                                                                                    |
|      |                             |                     | ◆タスクバーの を右クリック→《ネットワークと共有センター<br>を開く》→《アクティブなネットワークの表示》の《接続:》の名<br>称をクリック→《ワイヤレスのプロパティ》→《セキュリティ》<br>タブの《セキュリティの種類》と《暗号化の種類》で暗号化方<br>式を確認                  |
| M-65 | Lesson7<br>モバイル機器の活用と<br>管理 | 30 無線LANを安全に使うには?   | Windows 7 では常にデスクトップが表示されているため、ス<br>タート画面からデスクトップを表示する操作が不要です。<br>「More 自宅で無線 LAN のアクセスポイントを設置するには」<br>内の「●MAC アドレスフィルタリングを設定する」の操作手順<br>を次の手順に置き換えてください。 |
|      |                             |                     | ◆タスクバーの を右クリック→《ネットワークと共有センター<br>を開く》→《アクティブなネットワークの表示》の《接続:》の名<br>称をクリック→《詳細》→《物理アドレス》を確認                                                                |

## ■ウィンドウズ編■ Windows を使ってみよう Windows 8.1

すべてのページを読み替えていただく必要があります。別資料「Windows 編 Windows を使ってみよう(Windows 7)」をご参照ください。

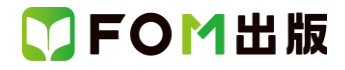

## ■インターネット編■ インターネットを使ってみよう Internet Explorer 11

| 頁                 | STEP                                                      | 見出し                     | 学習時の注意事項                                                                                           |
|-------------------|-----------------------------------------------------------|-------------------------|----------------------------------------------------------------------------------------------------|
| I-4               | STEP2<br>ホームページを見よう                                       | 1 Internet Explorer の起動 | Windows 7 では常にデスクトップが表示されているため、ス<br>タート画面からデスクトップを表示する操作が不要です。<br>操作手順①~③は省略してください。                |
| I–6               | STEP2<br>ホームページを見よう                                       | 3 アドレス(URL)の指定          | Windows 7 でのタッチキーボードの操作方法は、お使いの機器によって異なります。<br>操作手順①の※のタッチキーボードの操作方法は、お使いの機器のマニュアルをご確認ください。        |
| ŀ-11              | STEP3<br>ホームページを検索し<br>よう                                 | 1 ホームページの検索             | 操作手順①の1つ目の※の入力モードは、言語バーで確認してください。<br>操作手順①の2つ目の※のタッチキーボードの操作方法は、<br>お使いの機器によって異なるため、マニュアルをご確認ください。 |
| I−13<br>~<br>I−18 | 参考学習<br>Windows ストアアプリ<br>の Internet Explorer を<br>使ってみよう |                         | Windows 7 には、Windows ストアアプリの Internet Explorer はインストールされていません。省略してください。                            |

## ■文書作成編■ ワープロソフトを活用しよう Word 2013

| 頁    | STEP                            | 見出し             | 学習時の注意事項                                                                                                    |
|------|---------------------------------|-----------------|----------------------------------------------------------------------------------------------------|
| W-45 | STEP5<br>表現力をアップする機<br>能を使ってみよう | 6 PDF ファイルとして保存 | Windows 7には、Windows Reader はインストールされていませ<br>ん。Windows 7でPDF ファイルを表示するには、インターネット<br>上から「Adobe Reader」をダウンロードし、インストールする必<br>要があります。Adobe Reader はアドビシステムズ社が開発し<br>た表示用のアプリで、無償で提供されています。<br>Adobe Reader をインストール後、操作手順⑧を次の手順に置<br>き換えてください。<br>⑧Adobe Reader が起動し、PDF ファイルが表示されます。<br>※PDF ファイルを閉じておきましょう。<br>PDF ファイルを閉じるには、Adobe Reader の (閉じ<br>る)をクリックします。<br>※《Word》ウィンドウを表示し、文書を閉じておきましょう。 |
| W-46 | 参考学習<br>タッチで操作しよう               |                 | 新しい Office のタッチ機能は、Windows 8 以降の環境に対応しています。Windows 7 環境では、動作が異なる場合があります。                                                                                                    |

## ■表計算編■ 表計算ソフトを活用しよう Excel 2013

Windows 7 で操作する場合に、操作手順の異なる箇所はありません。

## ■プレゼンテーション編■ プレゼンテーションソフトを活用しよう PowerPoint 2013

Windows 7 で操作する場合に、操作手順の異なる箇所はありません。

以上

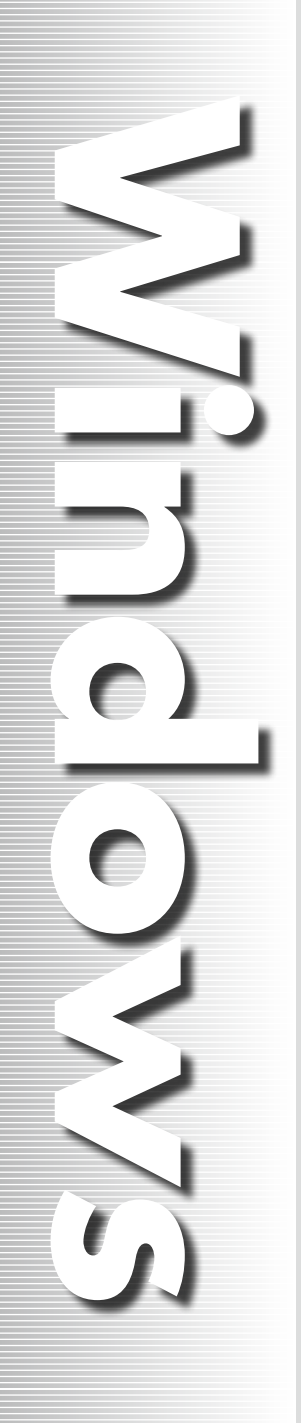

# ■Windows編

# Windowsを 使ってみよう (Windows 7)

| 【対応書籍】                          |     |
|---------------------------------|-----|
| <b>青報リテラシー</b><br>(型番:FPT1307)  |     |
| <b>青報リテラシー</b><br>(型番:FPT1308)  | 入門編 |
| <b>青報リテラシー</b><br>(型番: FPT1309) | 総合編 |

| STEP 1 | Windowsについて                                    | S-1  |
|--------|------------------------------------------------|------|
| STEP2  | Windowsの起動と終了を確認しよう…                           | S-2  |
| STEP3  | Windowsの画面を確認しよう                               | S-4  |
| STEP4  | 基本操作を確認しよう・・・・・・・・・・・・・・・・・・・・・・・・・・・・・・・・・・・・ | S-5  |
| STEP5  | ファイルを上手に管理しよう                                  | S-12 |
| STEP6  | コントロールパネルについて                                  | S-24 |
|        |                                                |      |

# STEP1 Windowsについて

# 1 Windowsとは

「Windows」は、マイクロソフト社が開発したOSです。「OS」は、パソコンを 動かすための基本的な機能を提供するソフトウェアで、ハードウェアとアプリ ケーションの間を取り持つ役割を果たします。

- ●操作対象をマウスで選択しながら簡単に操作できます。
- ●基本的な操作方法が共通なので、ひとつのアプリケーションの操作方法 を習得すれば、ほかのアプリケーションも比較的簡単に習得できます。
- ●複数のアプリケーションを同時に起動し、それらを切り替えながら作業できます。
- ●周辺機器を簡単に増設できるプラグアンドプレイ機能や、動画や音楽を楽しむことができるマルチメディア機能などを搭載しています。
- ●問題を引き起こすプログラムが、ネットワークやインターネットを通じて侵入しないように、パソコンを保護するセキュリティ機能を搭載しています。

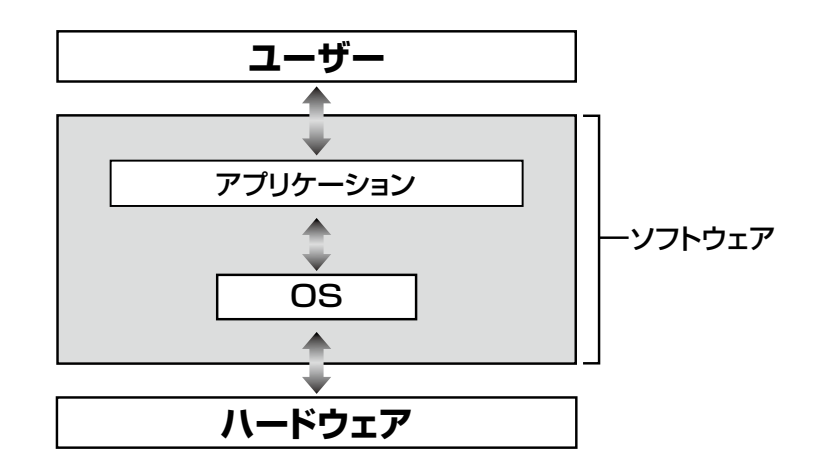

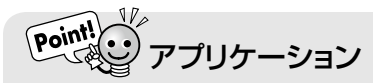

ソフトウェアは、役割によってOSとアプリケーションに分類されます。アプリケーションは、OSの上 で動作するある特定の役割を持ったソフトウェア(ワープロソフトや表計算ソフトなど)のことです。 「アプリケーションソフト」ともいいます。

## Windowsの起動と終了を確認しよう D

# 1 Windowsの起動

パソコンの電源を入れて、Windowsを操作可能な状態にすることを「起 動」といいます。 Windowsを起動しましょう。

①電源ボタンを押して、パソコンに電源を入れます。 ② 図のような画面が表示されます。

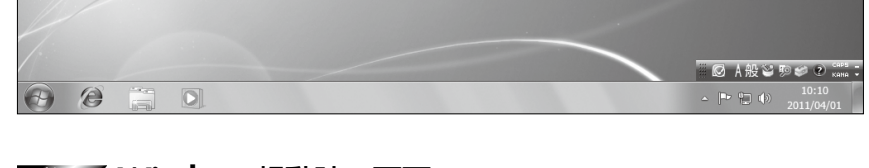

## 

パソコンの設定によって、Windowsが起動するまでに次のような画面が表示される場合があります。

#### ●パスワード入力画面

**し** ごみ箱

ユーザーにパスワードを設定している場合、パスワードを 入力する画面が表示されます。この画面が表示されたら、 ユーザーに設定したパスワードを入力します。

#### ユーザー選択画面

1台のパソコンに複数のユーザーを登録している場合、 ユーザーを選択する画面が表示されます。この画面が表示 されたら、これから操作するユーザーを選択します。

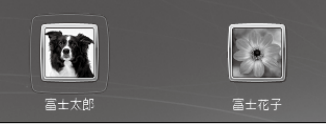

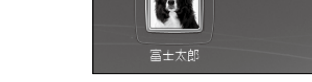

#### ●ネットワーク接続画面

利用しているパソコンが、企業や学校のネットワークに接続され、ドメイン(ネットワークのグループ)に参加 している場合、「ログオンするには(Ctrl)+(Alt)+(Delete)を押してください。」というメッセージが表示 されます。3つのキーを押すと、パスワード入力画面またはユーザー選択画面に進みます。

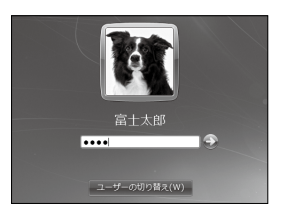

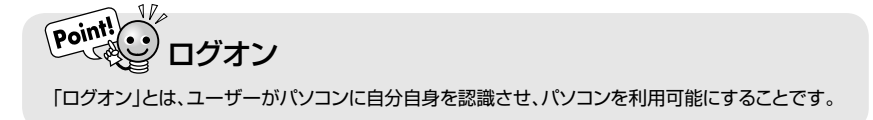

# **2** Windowsの終了

パソコンでの作業を終わることを「終了」といいます。 Windowsを終了し、パソコンの電源を完全に切るには、「シャットダウン」を

実行します。

Windowsを終了し、パソコンの電源を切りましょう。

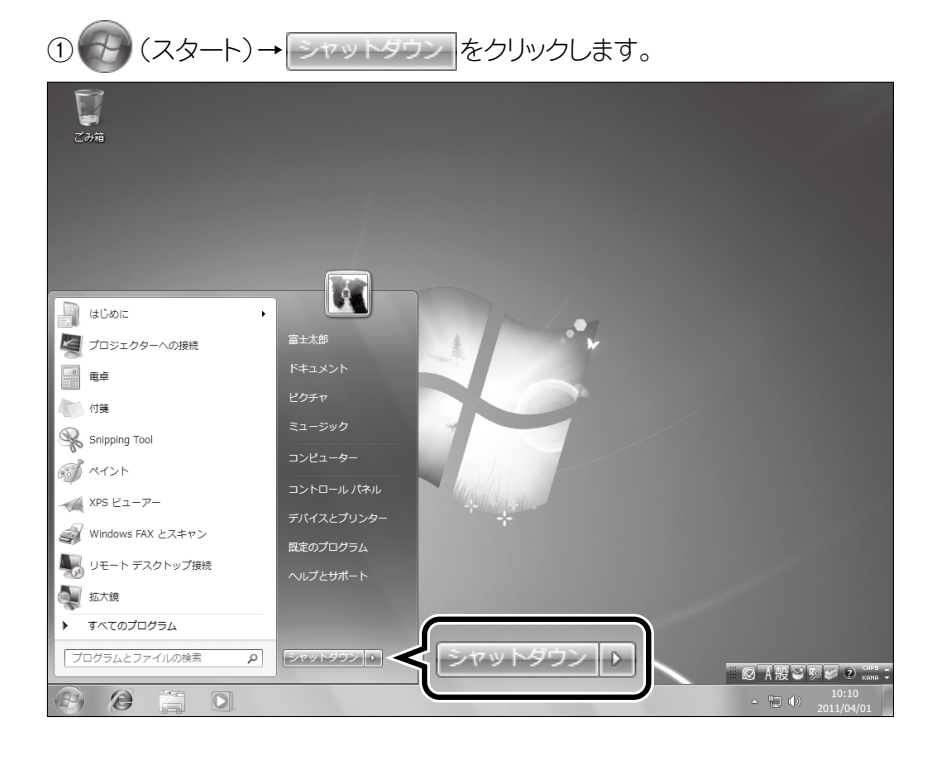

②パソコンの電源が切れます。

# Pointle パソコンの終了方法

スタートメニューの右下にある シャットラウン ♪ の ♪ をポイントすると、パソコンの終了方法が 表示されます。

### ●ユーザーの切り替え

アプリケーションを実行したままの状態で、別のユーザーに切り替えることができます。

#### ●ログオフ

現在ログオンしているユーザーのパソコンの使用を終了します。

#### ●ロック

パソコンをロック(操作できない状態)します。

#### ●再起動

パソコンを完全に終了し、電源を切ったあとに自動的に起動します。

#### ●スリープ

すぐに作業が再開できるように、パソコンの電源を完全に切らずに省電力の状態にします。

# STEP3 Windowsの画面を確認しよう

# 1 デスクトップの画面構成

Windowsを起動すると表示される画面を「デスクトップ」といいます。 デスクトップの各部の名称と役割は、次のとおりです。

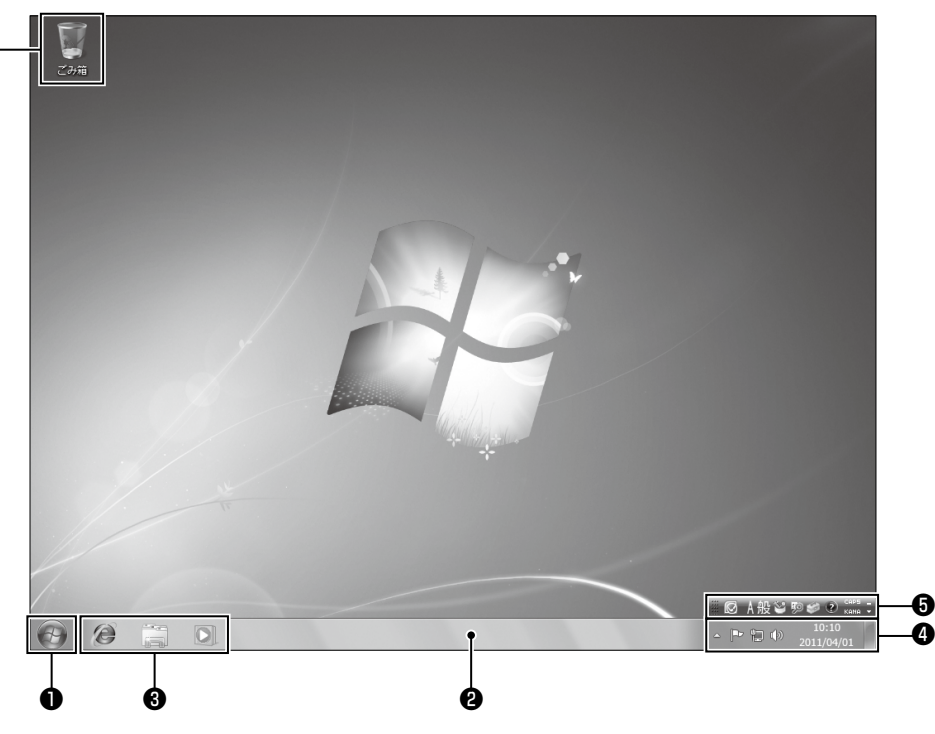

## ●スタートボタン

クリックすると、スタートメニューが表示されます。 アプリケーションを起動したり、パソコンの設定を 変更したりするときに使います。また、Windowsを 終了するときにも使います。ほとんどの作業をこの ボタンから開始します。

## **₽**タスクバー

実行中のアプリケーションや開いているフォルダー がアイコンとして表示されます。アイコンをクリック すると、アプリケーションやフォルダーが切り替わり ます。

### ❸クイック起動アイコン

よく使うアプリケーションをアイコンとして登録で きます。クリックすると、アプリケーションをすぐに 起動できます。

## ④通知領域

本日の日付と現在の時刻が表示されます。 また、設定内容や監視状況のアイコンも表示され ます。

### **6**言語バー

日本語の入力方法や変換方法などを設定するときに使います。

### 6ごみ箱

不要になったファイルやフォルダーを一時的に保 管する場所です。

ごみ箱から削除すると、パソコンから完全に削除されます。アイコンをダブルクリックすると、ごみ箱が 開き、中に入っているファイルやフォルダーを確認 できます。

# STEP4 基本操作を確認しよう

# 1 アプリケーションの起動

アプリケーションは、「ウィンドウ」と呼ばれる四角い枠の中で操作を行います。 アプリケーションを起動すると、ウィンドウが表示されます。

Windowsに標準で搭載されている画像作成ソフト「ペイント」を起動しましょう。

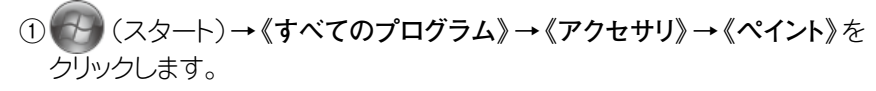

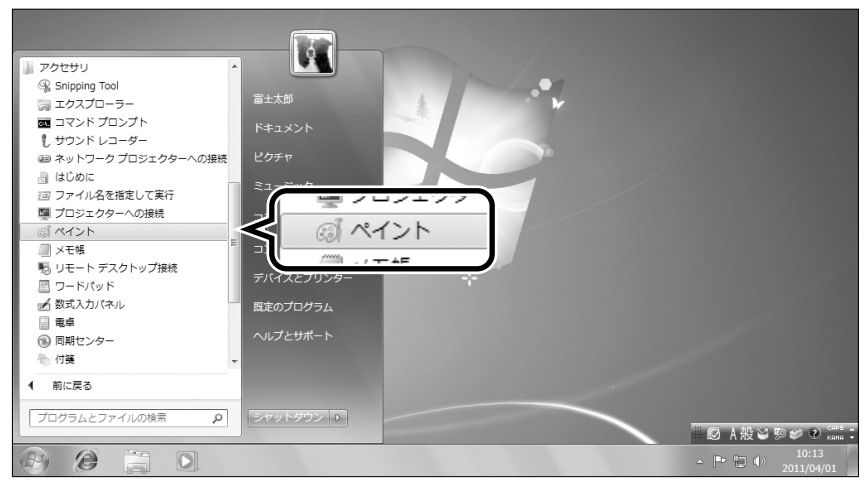

#### ②《ペイント》ウィンドウが表示されます。 ※タスクバーに《ペイント》のアイコンが表示されます。

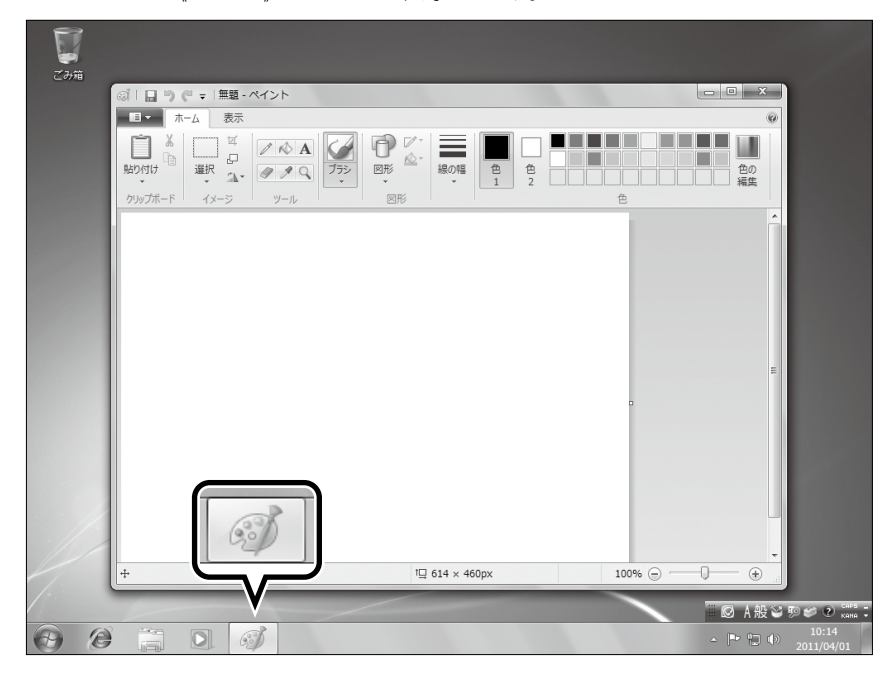

おおからした。

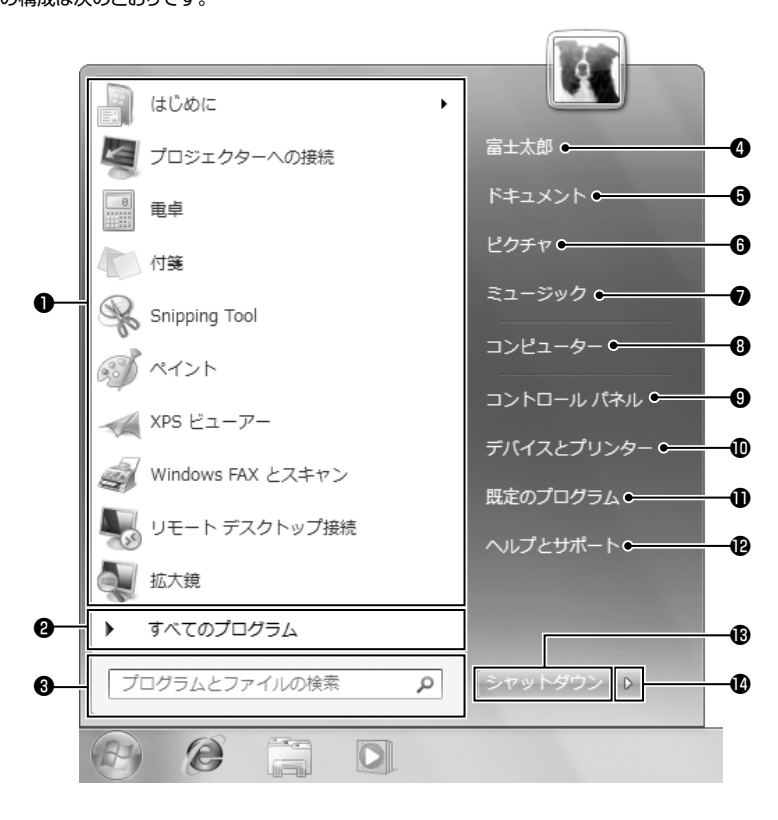

#### ●よく使用するプログラムの一覧

ユーザーがよく使用するアプリケーションが自動的に表示され ます。ユーザーの使用状況によって、表示されるアプリケーショ ンが自動的に入れ替わります。

一覧から選択すると、アプリケーションが起動します。

#### 

パソコンにインストールされているアプリケーションを起動する ときに使います。

#### ❸検索ボックス

アプリケーションやファイルを検索するときに使います。

#### ❹ユーザー名

ユーザーごとにあらかじめ用意されている個人用フォルダーを 開くときに使います。

クリックすると表示される《(ユーザー名)》ウィンドウでアイコ ンをダブルクリックすると、個人用フォルダーが開きます。

#### ⑤ドキュメント

個人用フォルダーのうち、「ドキュメント」を開くときに使います。

#### **6**ピクチャ

個人用フォルダーのうち、「ピクチャ」を開くときに使います。ピ クチャは、特に画像ファイルを保存するのに適しています。

#### ⑦ミュージック

個人用フォルダーのうち、「ミュージック」を開くときに使いま す。ミュージックは、特に音声ファイルを保存するのに適してい ます。

#### ③コンピューター

内蔵しているハードディスクや接続している媒体の中身を確認 するときに使います。

#### ③コントロールパネル

パソコンの各種設定を変更するときに使います。

### ①デバイスとプリンター

パソコンに接続されている周辺機器を確認するときに使いま す。

#### ●既定のプログラム

アプリケーションとファイルの種類を関連付けるときに使います。

#### 

Windows 7の機能や操作方法を調べるときに使います。

#### Bシャットダウン

Windowsの電源を切断して、完全に終了するときに使います。

#### w v

ユーザーを切り替えたり、再起動したりするときに使います。

# 2 ウィンドウの各部の名称と役割

ウィンドウの各部の名称と役割は、次のとおりです。

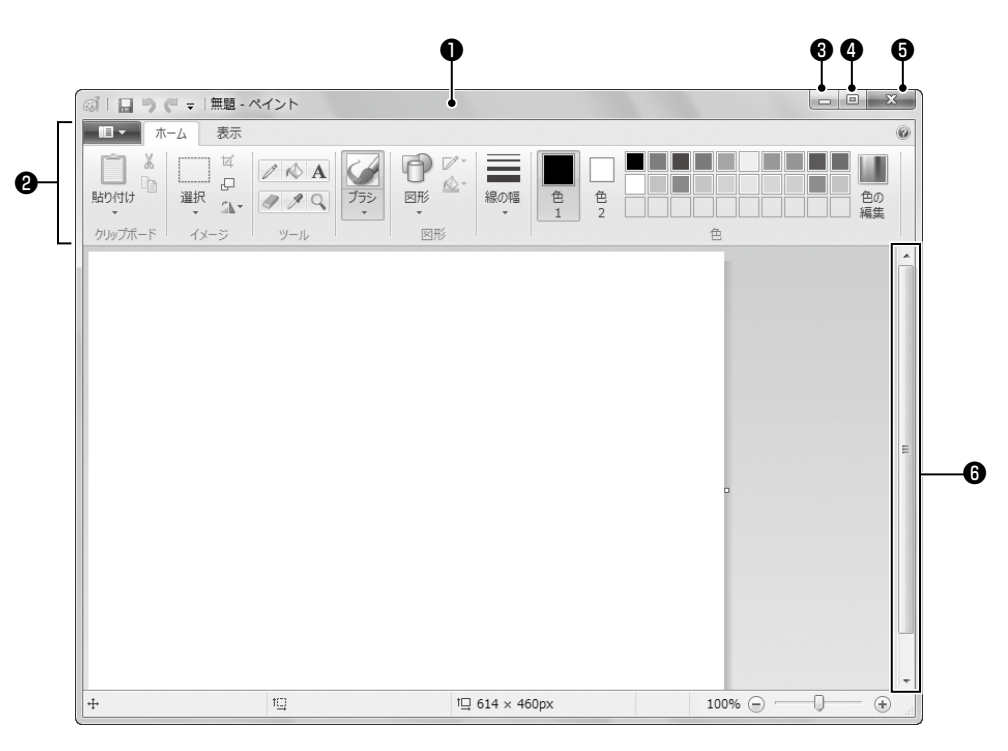

## ●タイトルバー

起動したアプリケーションや開いているファイルの 名前が表示されます。

## **2**リボン

コマンドを実行するときに使います。関連する機能 ごとに、タブで分類されています。

## ❸最小化

ウィンドウが一時的に非表示になります。 ※ウィンドウを再表示するには、タスクバーのアイコン をクリックします。

## **④**最大化

ウィンドウがデスクトップ画面全体に表示されます。

※ 🕞 (元に戻す(縮小))

ウィンドウを最大化すると、 💷 (最大化)から 💷 (元に戻す(縮小))に切り替わります。クリックする と、ウィンドウは最大化する前のサイズに戻ります。

## ●閉じる

アプリケーションを終了し、ウィンドウが閉じられま す。

## **G**スクロールバー

画面に表示されていない作業領域を表示するとき に使います。つまみをドラッグするか、 ▲ ● ▲ ● をクリックすると、作業領域の表示部分が上下 左右に動きます。

※すべての作業領域が表示されているときは、スク ロールバーは表示されません。

# 3 ウィンドウの最大化・復元・最小化

ウィンドウをデスクトップ画面全体に大きく表示したり、一時的に非表示にしたりできます。

ウィンドウのサイズは、ボタンをクリックして変更します。

## ▶▶1 ウィンドウの最大化

《ペイント》ウィンドウを画面全体に表示しましょう。

①《ペイント》ウィンドウの 回 (最大化)をクリックします。 ② 《ペイント》ウィンドウが画面全体に表示されます。

※ 💷 (最大化)が 💷 (元に戻す(縮小))に切り変わります。

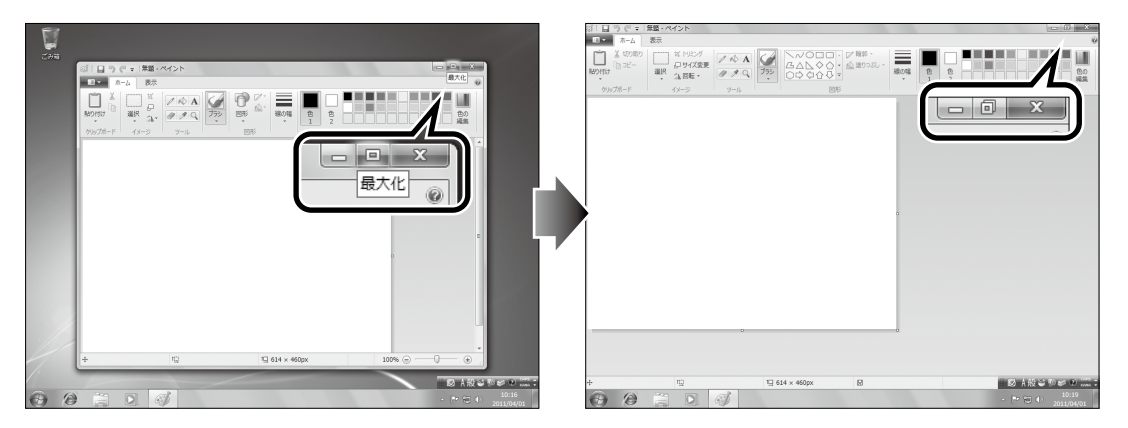

参考 その他の方法(最大化)

◆ウィンドウのタイトルバーをポイント→画面上までドラッグ ◆ウィンドウのタイトルバーをダブルクリック

## ▶▶2 ウィンドウの復元

《ペイント》ウィンドウをもとのサイズに戻しましょう。

(ペイント》ウィンドウの
 (元に戻す(縮小))をクリックします。
 (ペイント》ウィンドウがもとのサイズで表示されます。

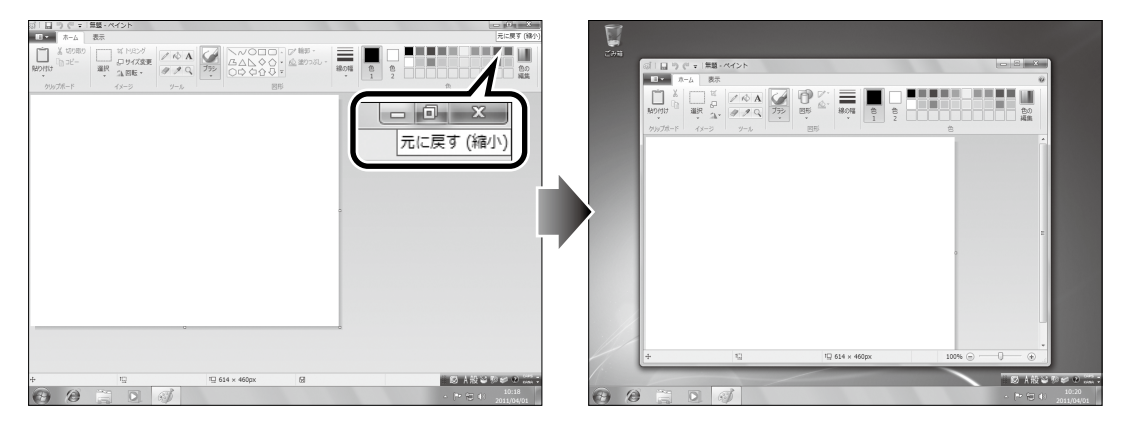

## ◎考告 その他の方法(復元) ………

◆ウィンドウのタイトルバーをポイント→画面の内側へドラッグ ◆ウィンドウのタイトルバーをダブルクリック

## ▶▶3 ウィンドウの最小化

《ペイント》ウィンドウを一時的に非表示にしましょう。

① 《ペイント》ウィンドウの ----- (最小化)をクリックします。

②《ペイント》ウィンドウが非表示になり、タスクバーに (ペイント)だけ が表示されます。

※ウィンドウを最小化してもアプリケーションは起動しています。

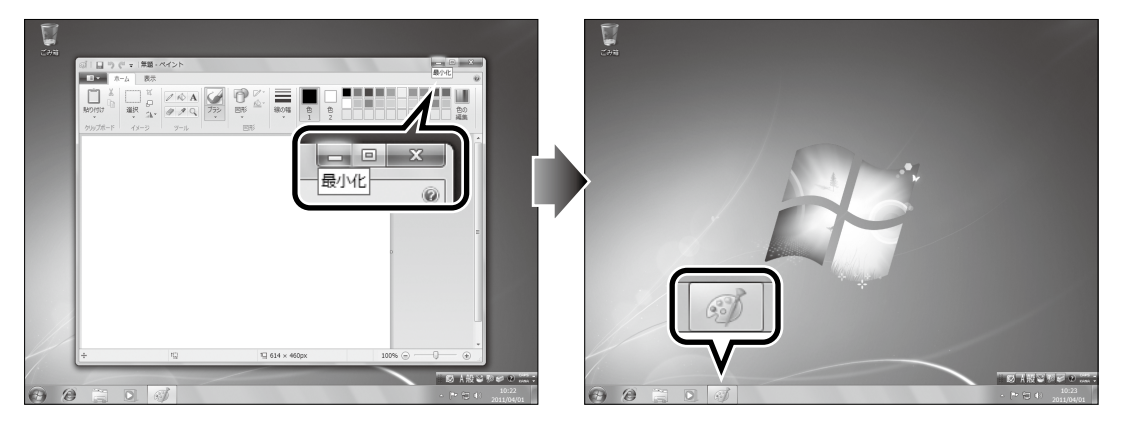

## ▶▶4 ボタンからの復元

《ペイント》ウィンドウを再表示しましょう。

タスクバーの (ペイント)をクリックします。
 ペペイント》ウィンドウが再表示されます。

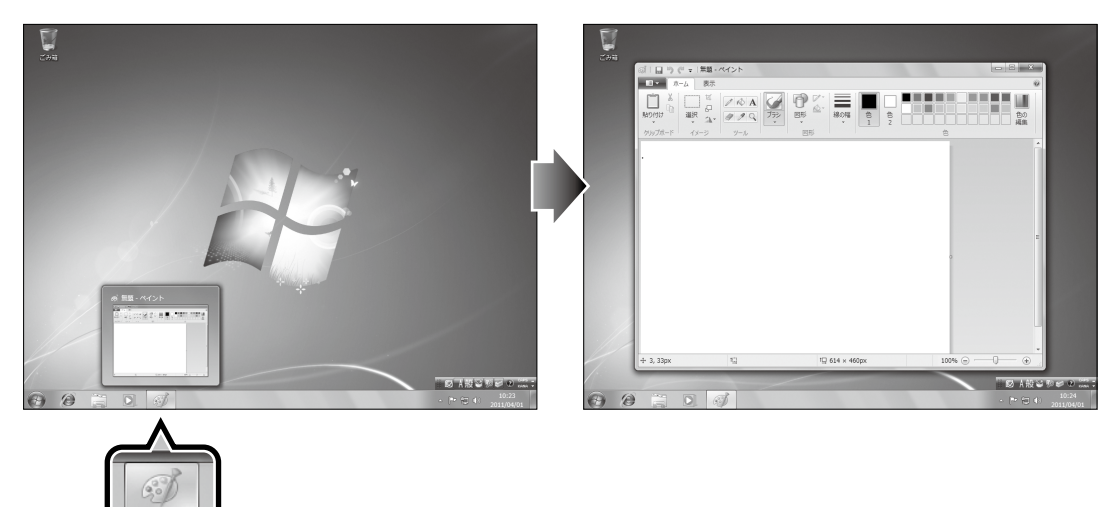

# 4 ウィンドウのサイズ変更

ウィンドウは拡大したり縮小したりできます。ウィンドウの周囲の枠線をドラッグしてサイズを変更します。 《ペイント》ウィンドウのサイズを変更しましょう。

ペイント》ウィンドウの右下をポイントします。
 マウスポインターの形が へ」に変わったら、図のようにドラッグします。
 ペイント》ウィンドウのサイズが変更されます。
 ※マウスの左ボタンから手を離した時点で、ウィンドウのサイズが確定されます。

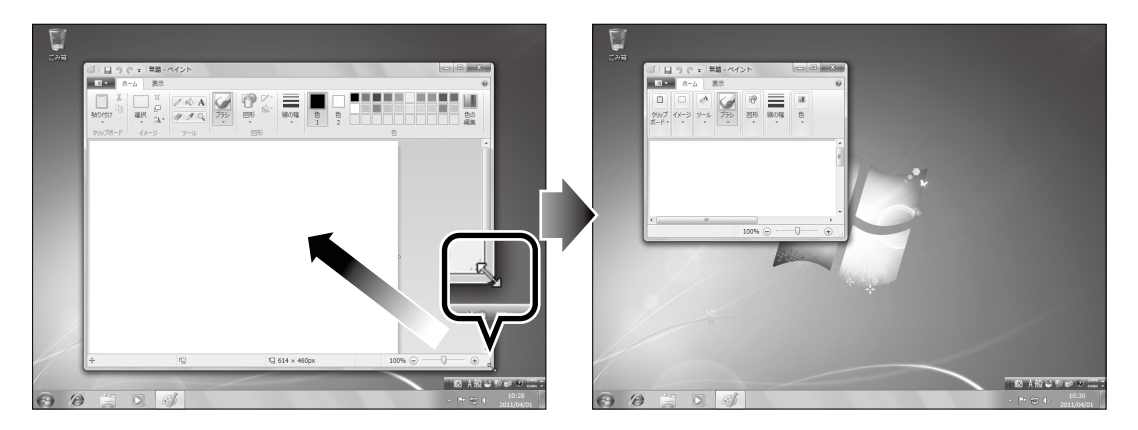

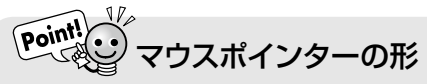

ウィンドウの周囲の枠線をポイントすると、マウスポインターの形が次のように変わります。 ドラッグして任意のサイズに変更できます。

| ポイントする場所 | マウスポインターの形 | 説明                                      |
|----------|------------|-----------------------------------------|
| 左右       | $\approx$  | 横方向に拡大・縮小できます。                          |
| 上下       | Ĵ          | 縦方向に拡大・縮小できます。                          |
| 左上・右下    | S.         | 公共た 座に拡土、涼小ぶさたす                         |
| 右上・左下    | P          | ₩止1−−−−−−−−−−−−−−−−−−−−−−−−−−−−−−−−−−−− |

## ▶ ウィンドウを左右に整列する …

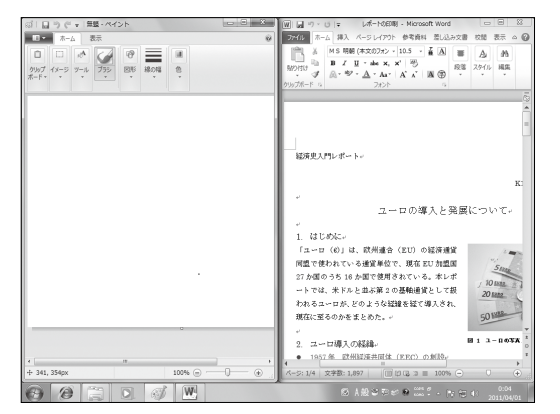

ウィンドウを画面の端にドラッグすると、ウィンドウのサイズが自動的に変更されます。

2つのウィンドウを左右に整列する方法は、次のとおりです。

- ◆ウィンドウのタイトルバーをポイント→画面の右端までドラッグ →拡張後のウィンドウの輪郭が表示されたら、マウスから手を 離す。
- ※同様に、もうひとつのウィンドウのタイトルバーを画面の左端ま でドラッグします。

# 5 ウィンドウの移動

ウィンドウはデスクトップ上で自由に移動できます。ウィンドウのタイトルバー をドラッグして移動します。 《ペイント》ウィンドウを移動しましょう。

①《ペイント》ウィンドウのタイトルバーをポイントし、図のようにドラッグします。 ②《ペイント》ウィンドウが移動します。 ※マウスの左ボタンから手を離した時点で、ウィンドウの位置が確定されます。

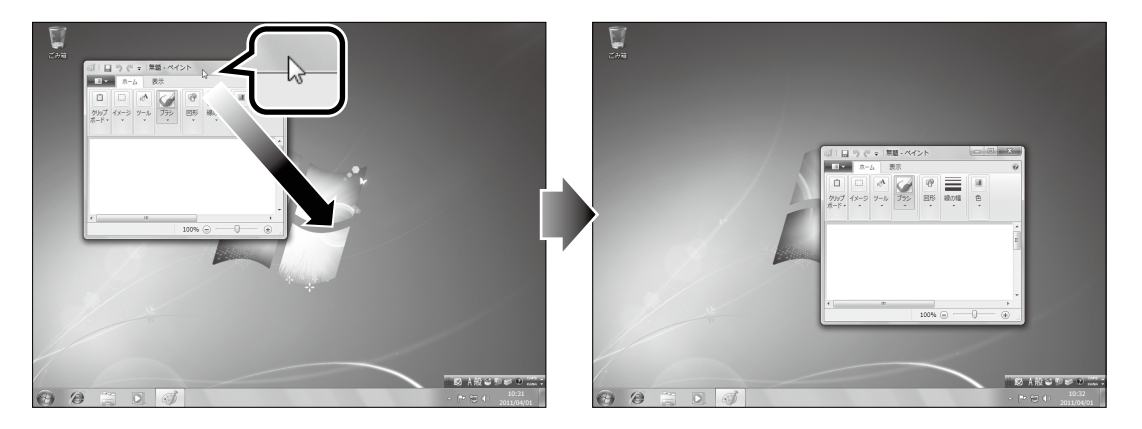

6 ウィンドウを閉じる

ウィンドウを閉じると、アプリケーションが終了します。 《ペイント》ウィンドウを閉じましょう。

 (1《ペイント》ウィンドウの × (閉じる)をクリックします。
 (2《ペイント》ウィンドウが閉じられ、アプリケーションが終了します。
 ※タスクバーから (パイント)のアイコンがなくなります。

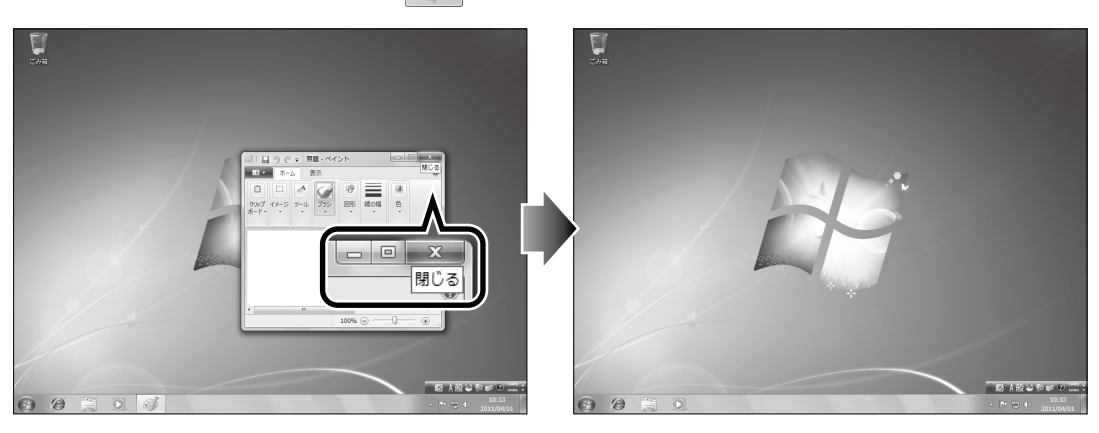

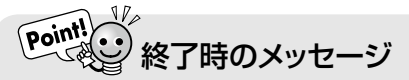

アプリケーションで操作をした場合、保存せずに終了しようとすると、保存するかどうかを確認する メッセージが表示されます。保存する場合は《上書き保存》を、保存しない場合は《保存しない》をク リックします。

# STEP5 ファイルを上手に管理しよう

## 1 コンピューター

「コンピューター」を使うと、パンコンのドライブ構成を確認したり、フォルダーやファイルを管理したりできます。

# 2 コンピューターを開く

コンピューターを開きましょう。

① (スタート)→ (コンピューター) をクリックします。

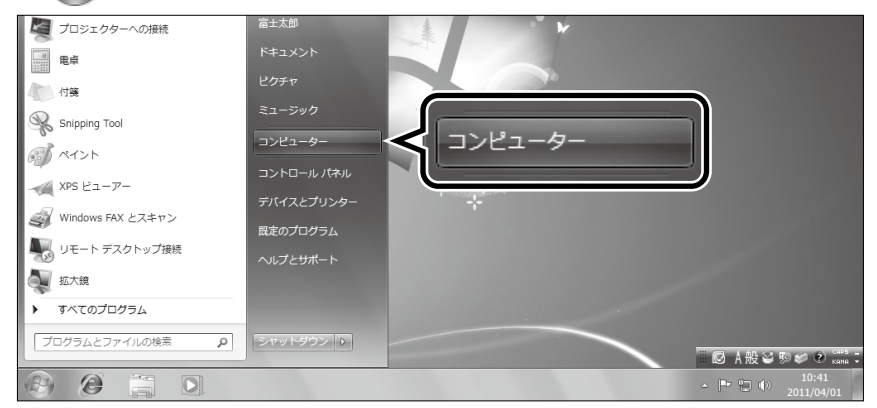

②《コンピューター》ウィンドウが表示されます。

※表示される内容は、お使いのパソコンにより異なります。

本書では、ハードディスクをCドライブ・Dドライブ、フロッピーディスクドライブをAドライブ、 DVD RWドライブをEドライブとして認識した構成を前提に解説をしています。構成が 異なる場合は、ドライブを読み替えて操作してください。

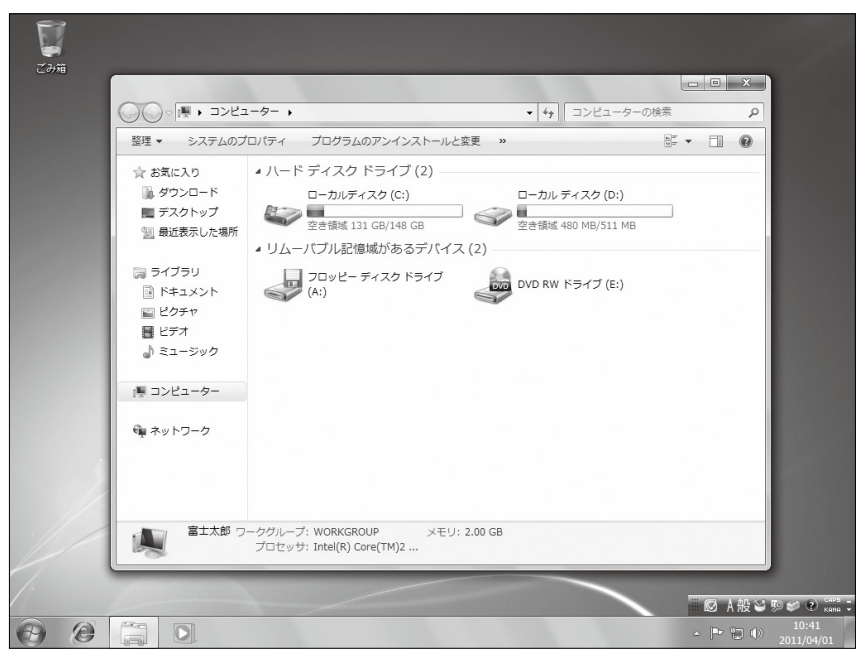

# 3 コンピューターの画面構成

コンピューターの各部の名称と役割は次のとおりです。

|                                                                                                    | ターの快楽        |
|----------------------------------------------------------------------------------------------------|--------------|
| 整理 ▼ システムのつ                                                                                                    | ≝= ▼ [] @    |
| <ul> <li>☆ お気に入り</li> <li>ダクンロード</li> <li>デスクトップ</li> <li>風近表示した場所</li> <li>ライブラリ</li> <li>ドキュメント</li> <li>ピクチャ</li> <li>ビデオ</li> <li>シミュージック</li> <li>コンピューター</li> <li>ネットワーク</li> </ul> | )<br>MB<br>) |

## ●アドレスバー

フォルダーの階層を表示します。表示されるフォル ダーの名前をクリックすると、そのフォルダーに移 動できます。

## ❷検索ボックス

ドライブやフォルダーの中から、条件を指定して ファイルを検索します。

## ③コマンドバー

よく使う機能がボタンに登録されています。 ウィンドウに表示される内容によってボタンは異な ります。

## ④ナビゲーションウィンドウ

パソコン内の各要素は《お気に入り》《ライブラリ》 《コンピューター》《ネットワーク》の4つのカテゴリ に分類されています。それぞれのカテゴリ内は階 層構造になっています。階層を順番にたどることに よって、作業対象を選択できます。

## **⑤**ファイルリスト

ナビゲーションウィンドウで選択した作業対象の中 身が、ドライブ・フォルダー・ファイルなどのアイコ ンで表示されます。

## €詳細ウィンドウ

ナビゲーションウィンドウやファイルリストで選択している作業対象の詳細が表示されます。

Point メニューバー

(Alt)を押すとメニューバーが表示され、コマンドを実行できます。再度(Alt)を押すと、メニューバーは非表示になります。

S-14

# 4 ファイルの表示

**《コンピューター》**ウィンドウでドライブを選択すると、ドライブに保存されているファイルやフォルダーの一覧が表示されます。

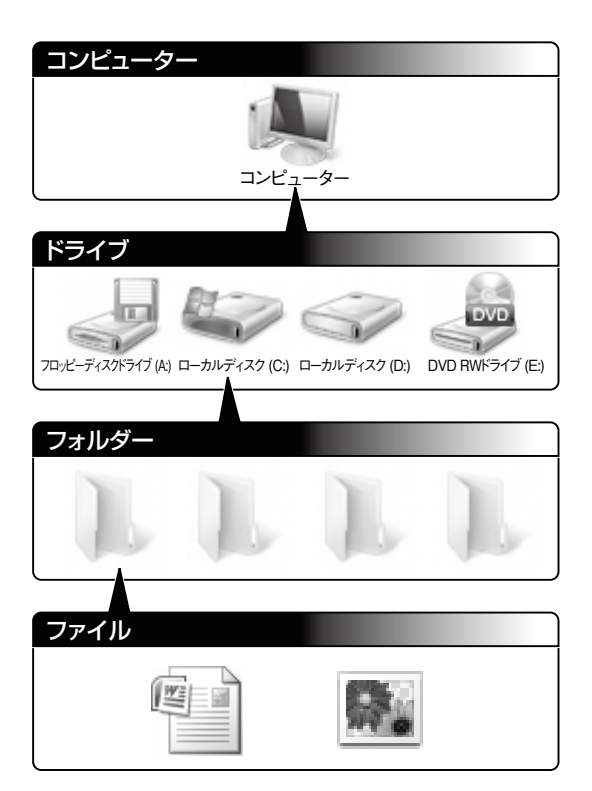

Point! フォルダー

関連するファイルをまとめて保存するための入れもの です。ファイルを目的に応じて分類し、管理できます。 ※同ーフォルダー内に、同じ名前のファイルまたは同 じ名前のフォルダーを保存することはできません。

Point! ファイル Par

Windowsでは、プログラムやデータをファイルという 単位でまとめてハードディスクやCD/DVDなどに保 存します。その際、情報を識別するために、ファイルに は名前を付けて管理します。

Cドライブのフォルダー「Windows」内にあるファイルを一覧表示しましょう。

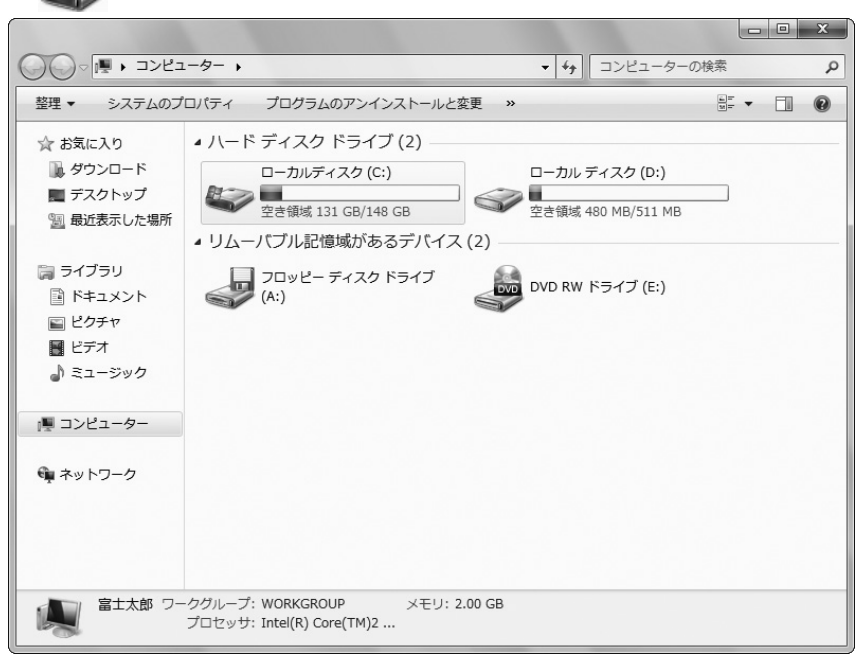

① (ローカルディスク(C:))をダブルクリックします。

 ② ローカルディスク(C:)に保存されているフォルダーやファイルの一覧が 表示されます。

※表示される内容は、お使いのパソコンにより異なります。

③ (Windows)をダブルクリックします。

|               |                       |                  |             |        | x |
|---------------|-----------------------|------------------|-------------|--------|---|
| C             | ーター 🔸 ローカルディスク (C:) 🔸 |                  | ローカルディスク (C | ::)の検索 | ٩ |
| 整理 ▼ 共有 ▼ 書   | き込む 新しいフォルダー          |                  |             | · ·    | 0 |
| ☆ お気に入り       | 名前                    | 更新日時             | 種類          | サイズ    |   |
| 🕠 ダウンロード      | PerfLogs              | 2009/07/14 11:37 | ファイル フォル    |        |   |
| 📰 デスクトップ      | 🃗 Program Files       | 2009/10/20 9:41  | ファイル フォル    |        |   |
| 1911 最近表示した場所 | Windows               | 2009/12/22 10:13 | ファイル フォル    |        |   |
| -             | 퉲 ユーザー                | 2009/12/22 10:45 | ファイル フォル    |        |   |
| 🍃 ライブラリ       |                       |                  |             |        |   |
| 📑 ドキュメント      |                       |                  |             |        |   |
| ■ ピクチャ        |                       |                  |             |        |   |
| 📕 ビデオ         |                       |                  |             |        |   |

④ フォルダー「Windows」内に保存されているフォルダーやファイルの一覧 が表示されます。

|                 |               |           |                             |                  |            |     | x |
|-----------------|---------------|-----------|-----------------------------|------------------|------------|-----|---|
| () ▼ . → → 2>2→ | ーター 🕨 ローカルラ   | ディスク (C:) | <ul> <li>Windows</li> </ul> | ► ◄ أن           | Windowsの検索 |     | P |
| 整理 ▼ ライブラリに     | 追加 ▼ 共有 ▼     | 書き込む      | 新しいフォ                       | ルダー              | ł          | •   | 0 |
| ☆ お気に入り         | 名前            | *         |                             | 更新日時             | 種類         | サイズ | - |
| 🖟 ダウンロード        | 퉬 addins      |           |                             | 2009/07/14 13:52 | ファイル フォル   |     |   |
| ■ デスクトップ        | 🃗 AppCompat   |           |                             | 2009/07/14 11:37 | ファイル フォル…  |     | Ξ |
| 最近表示した場所        | 퉲 AppPatch    |           |                             | 2009/09/24 16:21 | ファイル フォル…  |     |   |
|                 | 🃗 assembly    |           |                             | 2009/09/24 15:18 | ファイル フォル…  |     |   |
|                 | 퉲 Boot        |           |                             | 2009/07/14 13:52 | ファイル フォル…  |     |   |
| a 51759         | 퉲 Branding    |           |                             | 2009/07/14 13:52 | ファイル フォル   |     |   |
| □ ドキュメント        | Cursors       |           |                             | 2009/07/14 13:52 | ファイル フォル…  |     |   |
| ■ ピクチャ          | 퉲 debug       |           |                             | 2009/10/05 16:22 | ファイル フォル   |     |   |
| 📕 ビデオ           | ) diagnostics |           |                             | 2009/07/14 13:52 | ファイル フォル   |     |   |

## ◎考 ᠃ コンピューター内の階層表示 ……………………

ナビゲーションウィンドウの《コンピューター》の ▷ をクリックすると、コンピューターの階層構造が表示されます。

ドライブやフォルダーなどを階層的に確認できます。

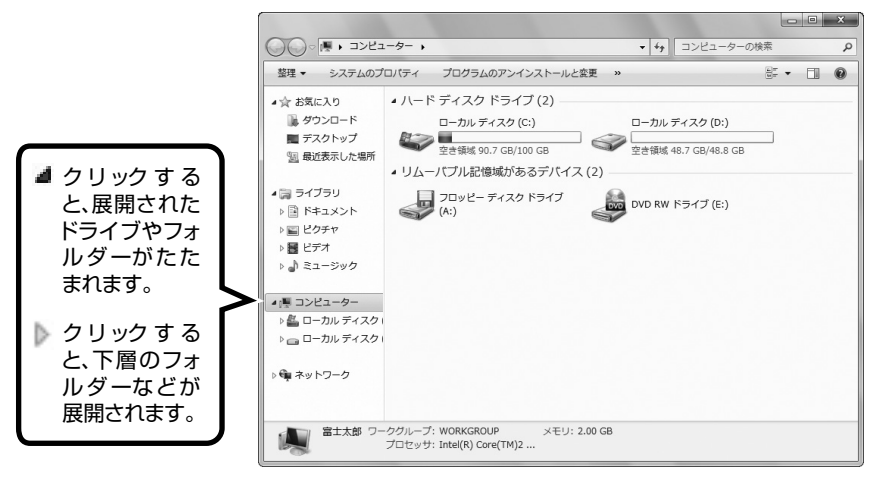

# 5 ファイルの表示方法の変更

エクスプローラーのウィンドウで表示されるフォルダーやファイルは、アイコンのサイズを変更したり詳細な情報を表示したり、その表示方法を変更できます。

Cドライブのフォルダー「Windows」内にあるファイルの表示方法を「大アイ コン」に変更しましょう。

- ① フォルダー「Windows」内に保存されているフォルダーやファイルの一覧 が表示されていることを確認します。
- ② • の (その他のオプション)をクリックします。

|                                                                                                    |                            |                  | <ul> <li>         ・</li> <li>         ・</li></ul> | プション      |
|----------------------------------------------------------------------------------------------------|----------------------------|------------------|----------------------------------------------------------------------------------------------------|-----------|
| O < ↓ → → > 2>22                                                                                                    | ーター 🕨 ローカル ディスク (C:) 🕨 Wir | ndows 🕨 👻 🖓      | Windowsの検索                                                                                                    | <u>م</u>  |
| 整理 ▼ ライブラリに                                                                                                    | 追加▼ 共有▼ 書き込む 新し            | ルフォルダー           |                                                                                                    | 0         |
| ☆ お気に入り                                                                                                    | 名前                         | 更新日時             | 種類                                                                                                    | その他のオプション |
| 🐻 ダウンロード                                                                                                    | addins addins              | 2009/07/14 13:52 | ファイル フォル…                                                                                                    |           |
| ■ デスクトップ                                                                                                    | 퉲 AppCompat                | 2009/07/14 11:37 | ファイル フォル                                                                                                    | =         |
|                                                                                                    | 퉬 AppPatch                 | 2009/09/24 16:21 | ファイル フォル…                                                                                                    |           |
|                                                                                                    | illi assembly              | 2009/09/24 15:18 | ファイル フォル…                                                                                                    |           |
| ⇒ = ∠ ¬ = ∪                                                                                                    | Doot Boot                  | 2009/07/14 13:52 | ファイル フォル…                                                                                                    |           |
|                                                                                                    | 퉬 Branding                 | 2009/07/14 13:52 | ファイル フォル…                                                                                                    |           |
| ■ ドキュメント                                                                                                    | J Cursors                  | 2009/07/14 13:52 | ファイル フォル…                                                                                                    |           |
| 📓 ピクチャ                                                                                                    | 📗 debug                    | 2009/10/05 16:22 | ファイル フォル…                                                                                                    |           |
| 📑 ビデオ                                                                                                    | diagnostics                | 2009/07/14 13:52 | ファイル フォル…                                                                                                    |           |
| 🎝 ミュージック                                                                                                    | JigitalLocker              | 2009/07/15 0:19  | ファイル フォル…                                                                                                    |           |
|                                                                                                    | Downloaded Program Files   | 2009/07/14 13:52 | ファイル フォル…                                                                                                    |           |
| ■ コンピューター                                                                                                    | 🎍 ehome                    | 2009/07/15 0:51  | ファイル フォル…                                                                                                    |           |
| 二 ローカルディスク ローカルディスク ローカー ローカルディスク ローカー ローカルディスク ローカー ローカー ローカー ローカー ローカー ローカー ローカー ローカ | 🌆 en-US                    | 2009/07/15 0:19  | ファイル フォル…                                                                                                    |           |
| □ □ − カルディスク」                                                                                                    | Fonts                      | 2009/07/14 13:52 | ファイル フォル…                                                                                                    |           |
|                                                                                                    | Globalization              | 2009/07/15 1:00  | ファイル フォル…                                                                                                    |           |
|                                                                                                    | и нер                      | 2009/07/15 0:18  | ファイル フォル                                                                                                    |           |
| 🖤 イットワーク                                                                                                    | inf                        | 2009/07/15 0:19  | ファイル フォル…                                                                                                    |           |

## ③《**大アイコン**》をクリックします。

|                                                    |                          | radaura de Cura    | ぼ 特大アイコン     |
|----------------------------------------------------|--------------------------|--------------------|--------------|
| GO TIPET                                           | ーター 🕨 ローカルティスク (C:) 🕨 🕅  |                    | 1dows0)?     |
| 整理 ▼ ライブラリに                                        | 追加▼ 共有▼ 書き込む 新           | しいフォルダー            | *** 中アイコン    |
| ☆ お気に入り                                            | 名前                       | 更新日時 種             | 類            |
| ダウンロード                                             | addins                   | 2009/07/14 13:52 フ | アイルフ 調 小アイコン |
| ■ デスクトップ                                           | AppCompat                | 2009/07/14 11:37 フ | アイルフ 日間      |
| 19 最近表示した場所                                        | 퉬 AppPatch               | 2009/09/24 16:21 フ | アイルフロ 🎫 詳細   |
|                                                    | 퉯 assembly               | 2009/09/24 15:18 フ |              |
| □ ライブラリ                                            | Boot                     | 2009/07/14 13:52 フ | アイルフ         |
|                                                    | Branding                 | 2009/07/14 13:52 フ | ァイルフ 譜 コンテンツ |
|                                                    | La Cursors               | 2009/07/14 13:52   |              |
|                                                    | debug                    | 2009/10/05 16:22 2 | アイル フォルー     |
|                                                    | Digital ocker            | 2009/07/15 0.19    | アイル フォル      |
|                                                    | Downloaded Program Files | 2009/07/14 13:52 フ | アイルフォル       |
|                                                    | 📗 ehome                  | 2009/07/15 0:51 フ  | アイル フォル      |
|                                                    | 퉬 en-US                  | 2009/07/15 0:19 フ  | アイルフォル       |
| ローカルティスクレーション・ション・ション・ション・ション・ション・ション・ション・ション・ション・ | 🗽 Fonts                  | 2009/07/14 13:52 フ | アイルフォル       |
| 📄 ローカル ディスク 🛙                                      | Globalization            | 2009/07/15 1:00 フ  | アイル フォル      |
|                                                    | 🎍 Help                   | 2009/07/15 0:18 フ  | アイル フォル      |
| 📬 ネットワーク                                           | IME                      | 2009/07/15 0:19 フ  | アイルフォル       |
|                                                    | 🍌 inf                    | 2009/10/07 8:50 フ  | アイル フォル      |

④大アイコンの表示に変更されます。

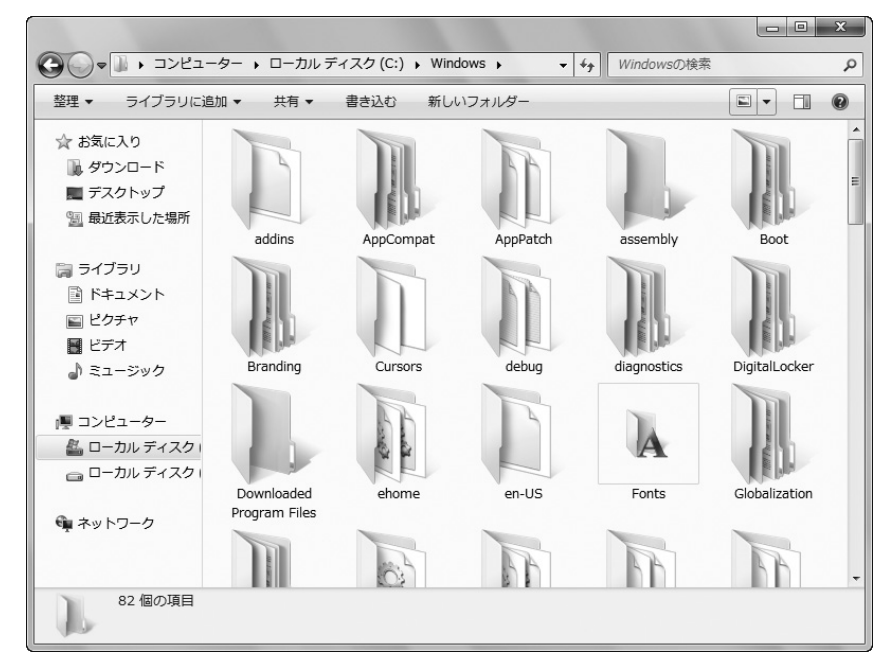

※ファイルの表示方法を《詳細》に戻しておきましょう。

※ナビゲーションウィンドウの《コンピューター》をクリックして、《コンピューター》の表示に 戻しておきましょう。

| Point | Pointle アイコンのサイズ調整 |                                                                         |  |  |  |  |
|-------|--------------------|-------------------------------------------------------------------------|--|--|--|--|
| [     | ■ 特大アイコン           | ■ の ・ (その他のオプション)をクリックすると表示されるドロップダウンリストで、 をドラッグすると、アイコンを任意のサイズに変更できます。 |  |  |  |  |
|       | 🗈 大アイコン            |                                                                         |  |  |  |  |
|       | 申アイコン              |                                                                         |  |  |  |  |
|       | 小アイコン              |                                                                         |  |  |  |  |
|       | 部 <b>一覧</b>        |                                                                         |  |  |  |  |
|       | ≣☷ 詳細              |                                                                         |  |  |  |  |
|       | ᠍ 並べて表示            |                                                                         |  |  |  |  |
|       | 謳 コンテンツ            |                                                                         |  |  |  |  |

▶ その他の方法(ファイルの表示方法の変更) …………

◆ファイルリストのアイコン以外の場所を右クリック→《表示》

# Windows 編

# 6 フォルダーの作成

ファイルをわかりやすく管理するには、新しく別のフォルダーを作成し、ファ イルを分類して保存するとよいでしょう。

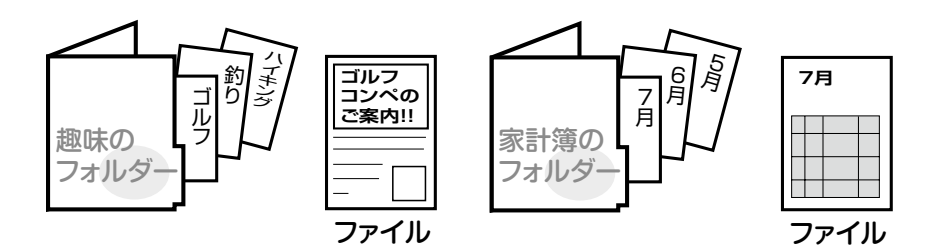

Dドライブ内に「abc」というフォルダーを作成しましょう。

①《コンピューター》ウィンドウが表示されていることを確認します。

- ② (ローカルディスク(D:))をダブルクリックします。
- ③ ローカルディスク(D:)に保存されているフォルダーやファイルの一覧が 表示されます。

※表示される内容は、お使いのパソコンにより異なります。

④コマンドバーの新しいフォルダーをクリックします。

⑤新しいフォルダーが作成され、「新しいフォルダー」が反転表示されます。

|            |               |            |        |                |              |        | x |
|------------|---------------|------------|--------|----------------|--------------|--------|---|
|            | ューター 🕨 ローカル デ | イスク (D:) 🕨 |        | - 4j           | ローカル ディスク (! | D:)の検索 | ٩ |
| 整理 ▼ 📄 開く  | ライブラリに追加 ▼    | 共有 ▼ 1     | 書き込む 第 | fしいフォルダー       |              | = • 🔳  | 0 |
| ☆ お気に入り    | 名前            | ^          | 更      | 所日時            | 種類           | サイズ    |   |
| 🖟 ダウンロード   | 퉲 新しいフォルダ・    |            | 20     | 11/04/01 10:56 | ファイル フォル…    |        |   |
| ■ デスクトップ   |               |            |        |                |              |        |   |
| 🗐 最近表示した場所 |               |            |        |                |              |        |   |
|            |               |            |        |                |              |        |   |
| 🍃 ライブラリ    |               |            |        |                |              |        |   |
| 📑 ドキュメント   |               |            |        |                |              |        |   |
| ■ ピクチャ     |               |            |        |                |              |        |   |
| 🛃 ビデオ      |               |            |        |                |              |        |   |

⑥「abc」と入力し、
 ① フォルダー「abc」が作成されます。

| ~          |               |             |      |                  |             |         | <u>×</u> |
|------------|---------------|-------------|------|------------------|-------------|---------|----------|
| GO         | ューター ▶ ローカル デ | 「ィスク (D:) ) | •    |                  | ローカル ディスク   | (D:)の検索 | م        |
| 整理 ▼ 📄 開く  | ライブラリに追加 🔻    | 共有 ▼        | 書き込む | 新しいフォルダー         |             | •       | 0        |
| ☆ お気に入り    | 名前            | *           |      | 更新日時             | 種類          | サイズ     |          |
| 🖟 ダウンロード   | abc 🕼         |             |      | 2011/04/01 10:56 | ファイル フォル    |         |          |
| 🌉 デスクトップ   |               |             |      |                  |             |         |          |
| 🗐 最近表示した場所 |               |             |      |                  |             |         |          |
| 🍃 ライブラリ    |               |             |      |                  |             |         |          |
| ■ ドキュメント   |               |             |      |                  |             |         |          |
| ■ ピクチャ     |               |             |      |                  |             |         |          |
| 📕 ビデオ      |               |             |      |                  | 5.1.1.2.2.2 |         |          |

- ⑧ フォルダー [abc] をダブルクリックします。
- ⑨フォルダー「abc」内が表示されます。

⑩新しいフォルダーなので、ファイルリストに何も表示されていないことを確認します。

|             |               |                 |                  |        |               | x |
|-------------|---------------|-----------------|------------------|--------|---------------|---|
|             | レーター 🕨 ローカル 🗄 | ディスク (D:) 🕨 abc | ▼ 4 <sub>3</sub> | abcの検索 |               | Q |
| 整理 ▼ ライブラリに | 追加▼共有▼        | 新しいフォルダー        |                  |        | •             | 0 |
| ☆ お気に入り     | 名前            | *               | 更新日時             | 種類     | サイズ           |   |
| 📓 ダウンロード    |               |                 | このフォルダーは空です。     |        |               |   |
| デスクトップ      |               |                 |                  |        |               |   |
| 副観虹扱水のた場所   |               |                 |                  |        |               |   |
| 🏹 ライブラリ     |               |                 |                  |        |               |   |
| ■ ドキュメント    |               |                 |                  |        |               |   |
| ■ ビクチヤ      |               |                 |                  |        | i vine 4 se h |   |

#### ◎考告 名前の変更 ……………

フォルダーやファイルの名前を変更する方法は、次のとおりです。

◆フォルダーやファイルを右クリック→《名前の変更》→名前の入力→[Enter]

※パソコンにあらかじめ用意されているフォルダーやファイルの名前を変更すると、正しく動作しなくなる 可能性があるので注意しましょう。

## 7 ファイルの作成

作成したフォルダー「abc」内に、ファイル「練習」を作成しましょう。

①フォルダー「abc」内が表示されていることを確認します。

②ファイルリスト内を右クリックします。

③《新規作成》→《テキストドキュメント》をクリックします。

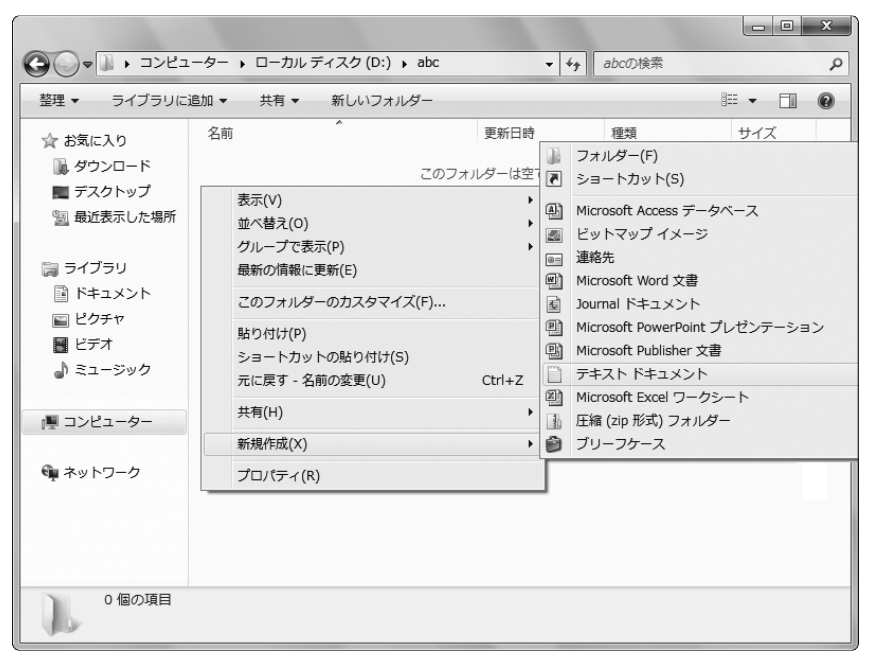

④新しいファイルが作成され、「新しいテキストドキュメント」が反転表示され ます。

⑤ [練習] と入力し、 [Enter] を押します。

※入力モードがあの状態で入力します。入力モードの切り替えは、

⑥ファイル「練習」が作成されます。

| ・・コンビュンン・ビュンン・バン・バン・ビッ・ロロロード         ・・ゴッ・ロロロード         ・・ゴッ・ゴッ・ロロロロード         ・・ゴッ・ブッ・ゴッ・ゴッ・ゴッ・ゴッ・ゴッ・ゴッ・ゴッ・ゴッ・ゴッ・ゴッ・ゴッ・ゴッ・ゴッ                                                                                                    | 0 |
|----------------------------------------------------------------------------------------------------|---|
| 正社・     画用く・     回時     皆さ込ら     新しいりメルター       ☆ お気に入り     名前     更新日時     種類     サイズ       ● ダウンロード     一     練習     2011/04/01 10:59     テキストドキュ     0 ト       ● デスクトップ     ●     ●     2011/04/01 10:59     テキストドキュ     0 ト       ● ライブラリ     ●     ドキュメント     ■     ビグチャ       ■ ビデオ     ●     ミュージック     ● | 0 |
| ☆ お気に入り<br>▲前<br>● ダウンロード<br>■ デスクトップ<br>型 最近表示した場所<br>■ ライブラリ<br>■ ドキュメント<br>■ ピクチャ<br>■ ビデオ<br>→ ミュージック                                                                                                    | G |
| <ul> <li>● ダウンロード</li> <li>● 練習</li> <li>2011/04/01 10:59 テキストドキュ 0ト</li> <li>● デスクトップ</li> <li>● 最近表示した場所</li> <li>◎ ライブラリ</li> <li>● ドキュメント</li> <li>■ ピクチャ</li> <li>● ピクチャ</li> <li>● ビデオ</li> <li>● ミュージック</li> </ul>                                                                                        |   |
| <ul> <li>■ デスクトップ</li> <li>2) 最近表示した場所</li> <li>③ ライブラリ</li> <li>③ ドキュメント</li> <li>☑ ピクチャ</li> <li>圖 ピデオ</li> <li>④ ミュージック</li> </ul>                                                                                                    | В |
| <ul> <li>21 最近表示した場所</li> <li>22 ライブラリ</li> <li>23 ドキュメント</li> <li>24 ビデオ</li> <li>24 ビデオ</li> <li>3 ミュージック</li> </ul>                                                                                                    |   |
| <ul> <li>⇒イブラリ</li> <li>ドキュメント</li> <li>ビクチャ</li> <li>ビデオ</li> <li>ミュージック</li> </ul>                                                                                                    |   |
| ⇒ ライブラリ ドキュメント ビクチャ ビデオ ミュージック                                                                                                    |   |
| <ul> <li>□ ドキュメント</li> <li>□ ビクチャ</li> <li>□ ビデオ</li> <li>□ ミュージック</li> </ul>                                                                                                    |   |
| <ul> <li>■ ビクチャ</li> <li>■ ビデオ</li> <li>● ミュージック</li> </ul>                                                                                                    |   |
| ■ ビデオ                                                                                                    |   |
| ↓) ミュージック                                                                                                    |   |
|                                                                                                    |   |
|                                                                                                    |   |
|                                                                                                    |   |
|                                                                                                    |   |
|                                                                                                    |   |
|                                                                                                    |   |
|                                                                                                    |   |
|                                                                                                    |   |
| 練習 更新日時: 2011/04/01 10:59 作成日時: 2011/04/01 10:59                                                                                                    |   |
| テキスト ドキュメント サイズ: 0 バイト                                                                                                    |   |

# <u>8</u> ファイルのコピー

異なるドライブ間や同じドライブ内のフォルダー間でファイルをコピーできます。

フォルダー「abc」内に作成したファイル「練習」を《ドキュメント》にコピーする方法を確認しましょう。

※《ドキュメント》はCドライブ内にあらかじめ作成されているフォルダーです。

①フォルダー「abc」内が表示されていることを確認します。

②ファイル「練習」を右クリックします。

③**《コピー》**をクリックします。

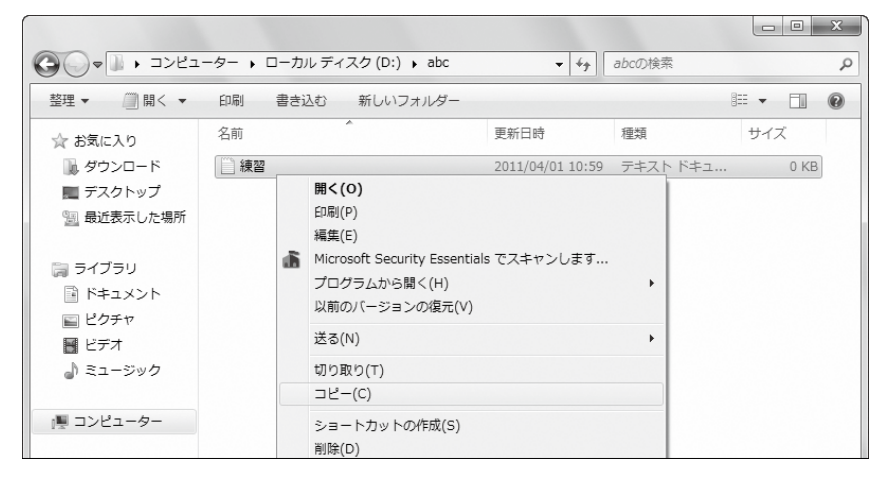

④ナビゲーションウィンドウの《**ドキュメント**》をクリックします。

⑤《**ドキュメント**》ウィンドウが表示されます。

⑥ ファイルリスト内で右クリックします。

⑦ 《貼り付け》 をクリックします。

|                   |                                          |            |        |         | x |
|-------------------|------------------------------------------|------------|--------|---------|---|
|                   | リ • ドキュメント • •                           | <b>4</b> € | マントの検索 |         | ρ |
| 整理 ▼ 共有 ▼ 第       | おしいフォルダー                                 |            |        | •       | 0 |
| ☆ お気に入り<br>ダウンロード | ドキュメント ライブラリ<br><sub>対象フォルダー</sub> : 2か所 |            | 並べ替え:  | フォルダー 🔻 |   |
| 🌉 デスクトップ          | 名前                      更新日時             | 種類         |        | サイズ     |   |
| 📃 最近表示した場所        | このフォルダーは空                                | CJ.        |        |         |   |
| 🍃 ライブラリ           | 整列(A)                                    | •          |        |         |   |
| ■ ドキュメント          | 表示(V)                                    |            |        |         |   |
| ビクチャ              | 並べ替え(O)                                  | •          |        |         |   |
|                   | グループで表示(P)                               | •          |        |         |   |
|                   | 最新の情報に更新(E)                              |            |        |         |   |
| ■ コンピューター         | 貼り付け(P)                                  |            |        |         |   |
| PE SPECE P        | ショートカットの貼り付け(S)                          |            |        |         |   |
| Ga ネットワーク         | 元に戻す - 名前の変更(U) Ctrl+2                   | Z          |        |         |   |
|                   | 共有(H)                                    | •          |        |         |   |
|                   | 新規作成(X)                                  | •          |        |         |   |
|                   | プロパティ(R)                                 |            |        |         |   |
|                   |                                          |            |        |         |   |
| 0 個の項目            |                                          |            |        |         |   |

⑧ファイル「練習」がコピーされます。

| 3  ↓  ↓  >                                                                                                    | リ • ドキュメント •                                | • 4 <sub>2</sub>    | ドキュメントの検索 |         |
|----------------------------------------------------------------------------------------------------|---------------------------------------------|---------------------|-----------|---------|
| 整理 ▼                                                                                                    | 共有 ▼ 印刷 電子メールで送信する                          | 書き込む 新し             | ハフォルダー    |         |
| ☆ お気に入り                                                                                                    | ドキュメント ライブラリ<br><sub>対象フォルダー</sub> : 2か所    |                     | 並べ替え:     | フォルダー 🔻 |
| 📃 デスクトップ                                                                                                    | 名前                                          | 更新日時                | 種類        | サイズ     |
| 🗐 最近表示した場所                                                                                                    | () 練習                                       | 2011/04/01 10:59    | テキスト ドキュ  | 0 KB    |
| <ul> <li>⇒ ライブラリ</li> <li>▲ ドキュメント</li> <li>■ ピクチャ</li> <li>■ ピデオ</li> <li>→ ミュージック</li> <li>▲ コンピューター</li> <li>◆ ネットワーク</li> </ul> |                                             |                     |           |         |
| 練習<br>テキストドキュ                                                                                                    | 更新日時: 2011/04/01 10:59 作成<br>メント サイズ: 0 バイト | 戊日時: 2011/04/01 11: | 04        |         |

## ▶ その他の方法(コピー) …………………………

◆コピー元のファイルを選択→
【Ctrl】を押しながらコピー先にドラッグ
※異なるドライブにコピーする場合は、
【Ctrl】を押さなくてもコピーできます。

# 9 ファイルの削除

不要になったファイルは削除できます。パソコンのハードディスクに保存され ているファイルを削除すると、一時的にごみ箱の中に入ります。「ごみ箱」と は、削除したファイルを一時的に保管する領域です。ファイルがごみ箱に 入っている間は、誤って削除しても、ごみ箱から取り出して復元できます。 ファイルをパソコンから完全に削除するには、ごみ箱に入っているファイルを 削除する必要があります。

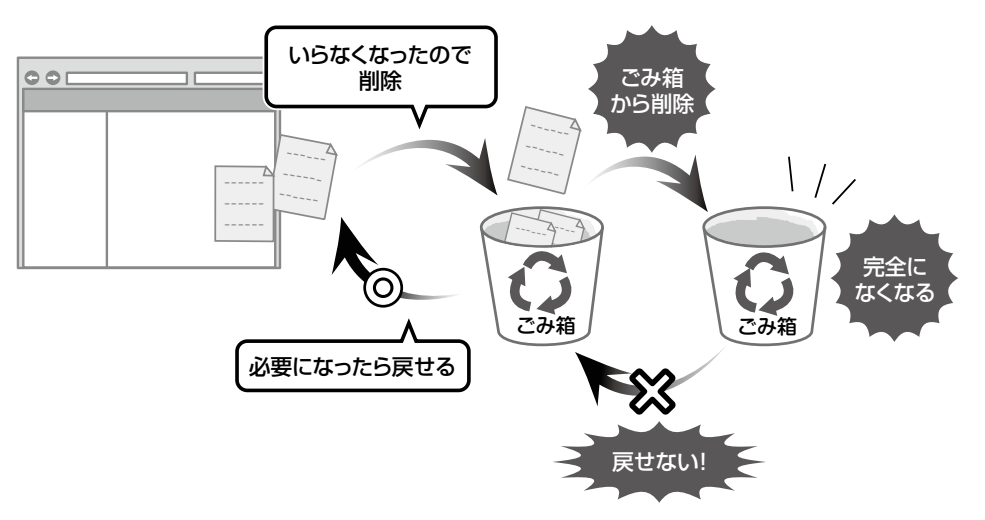

ごみ箱のアイコンは、状態によって、次のように絵柄が異なります。

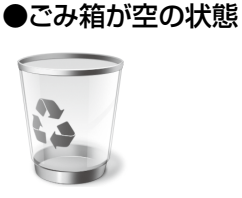

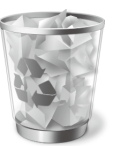

●ごみ箱にファイルが入っている状態

《ドキュメント》にコピーしたファイル「練習」を削除する方法を確認しましょう。

- ①《ドキュメント》ウィンドウが表示されていることを確認します。
- ②ファイル「練習」をクリックします。
- ③ Delete を押します。

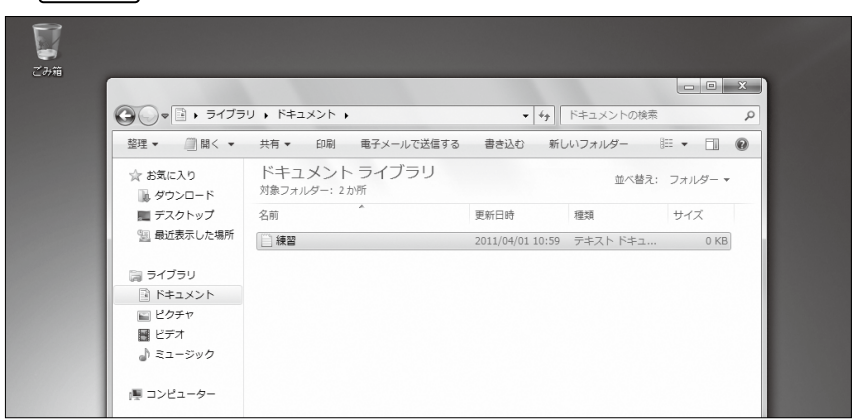

④図のようなメッセージが表示されたら、《はい》をクリックします。

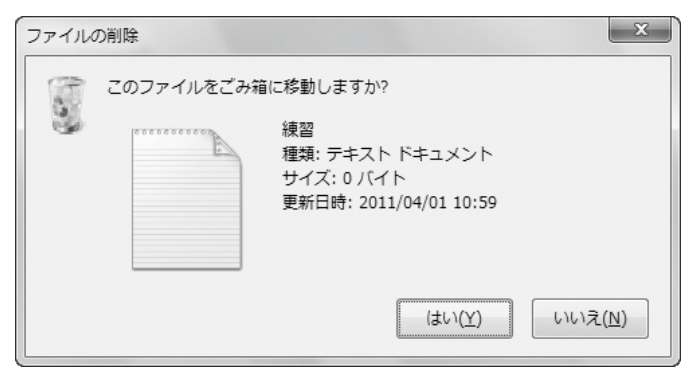

⑤ファイル「練習」が《ドキュメント》ウィンドウから削除され、ごみ箱に入ります。 ※《ドキュメント》ウィンドウを閉じておきましょう。

| 2000 V | 77                                | U , řtaxyh ,                             | • 4+                 | ドキュメントの検索 | _ 0     | ×                       |
|--------|-----------------------------------|------------------------------------------|----------------------|-----------|---------|-------------------------|
|        |                                   | 近しいフォルダー                                 | 1.1                  |           |         | 0                       |
|        | ☆ お気に入り<br>単 ダウンロード               | ドキュメント ライブラリ<br><sup>対象フォルダー: 2 か所</sup> |                      | 並べ替え:     | フォルダー 🔻 |                         |
|        | ■ デスクトップ<br><sup>●</sup> 最近表示した場所 | 名前                                       | 更新日時<br>このフォルダーは空です。 | 種類        | サイズ     |                         |
|        | ⇒イブラリ ドキュメント                      |                                          |                      |           |         |                         |
|        | ■ ピクチャ ■ ピデオ ♪ ミュージック             |                                          |                      |           |         |                         |
|        | □鳥 コンピューター                        |                                          |                      |           |         |                         |
|        | 📬 ネットワーク                          |                                          |                      |           |         |                         |
|        | 0個の項目                             |                                          |                      |           |         | - 62                    |
| 4      | 4                                 |                                          |                      |           | _       |                         |
|        |                                   |                                          |                      |           |         | 般≌ 99 ¢ ♥ kana          |
| 0 0    |                                   |                                          |                      |           | ≏ (P* 9 | 11:07<br>()) 2011/04/01 |

◆ 😨 (ごみ箱)をダブルクリック→ファイルを選択→《この項目を元に戻す》

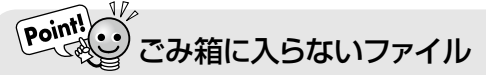

USBメモリやフロッピーディスクなど、持ち運びできる媒体に保存されているファイルやネットワーク上のパソコンに保存されているファイルは、ごみ箱に入らず、すぐに削除されてしまいます。 ー旦削除すると、復元できないので、注意しましょう。

# STEP6 コントロールパネルについて

# 1 コントロールパネル

「コントロールパネル」では、システムの設定、ユーザーアカウントの追加、デス クトップのデザインや画面の配色、インターネットや接続に関する設定、プリ ンターやマウスなどの周辺機器、日付や時刻などがカテゴリごとに表示され ます。

# **2** コントロールパネルを開く

コントロールパネルを開きましょう。

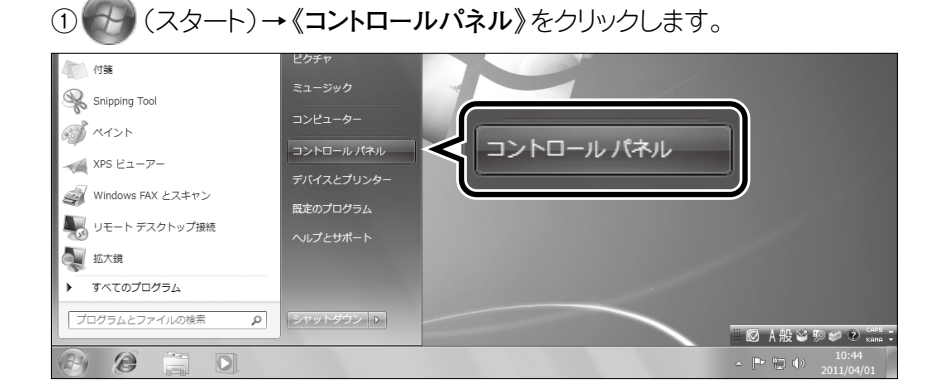

②《コントロールパネル》 ウィンドウが表示され、コントロールパネルのアイテ ムがカテゴリごとに表示されます。

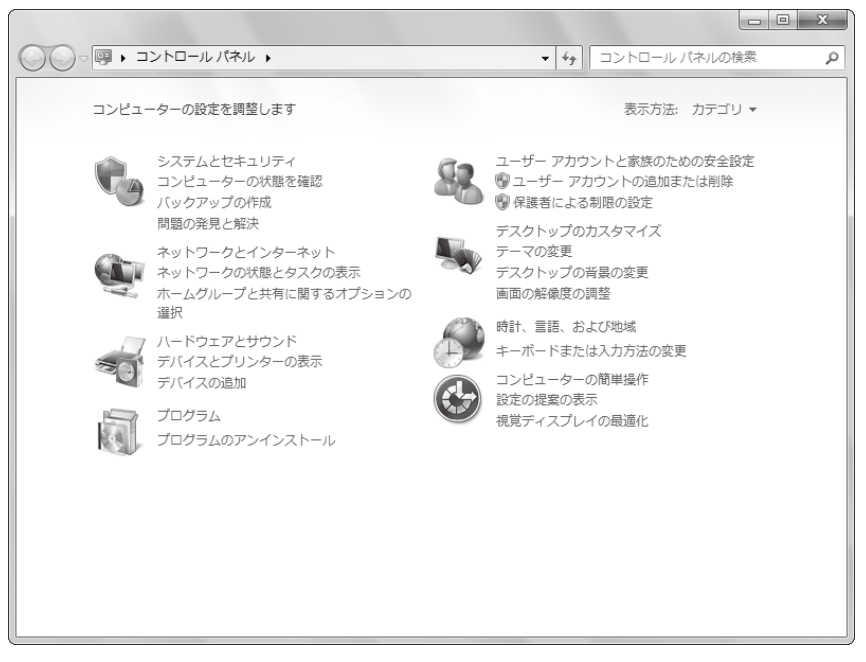

## 

コントロールパネルで作業できる機能は、次のとおりです。

(システムとセキュリティ) パソコンのシステムの情報やパフォーマンスの表示、ファイルとシステム設定のバックアップや復元、ソフト ウェアとドライバの更新、セキュリティ状態の確認・変更などを行います。

(ハードウェアとサウンド) プリンターやその他のハードウェアの追加・削除、パソコンのサウンド、スピーカー、録音マイクの設定など を行います。

くプログラム) プログラムやWindowsの機能の削除・変更などを行います。

(ユーザーアカウントと家族のための安全設定)
 パソコンを共有する人の設定、バスワードの変更などを行います。

「デスクトップのカスタマイズ) デスクトップの背景、スクリーンセーバー、画面の解像度、スタートメニューやタスクバーの設定などを行います。

(時計、言語、および地域) 日付や時刻、タイムゾーン、言語、通貨、時刻の設定などを行います。

(コンピューターの簡単操作) 拡大鏡やテキストの音声読み上げなどのユーザー補助機能、音声認識の設定などを行います。

# 3 デスクトップの背景の変更

デスクトップの背景を変更しましょう。

(1) 《コントロールパネル》ウィンドウが表示されていることを確認します。
 (2) 《デスクトップの背景の変更》をクリックします。

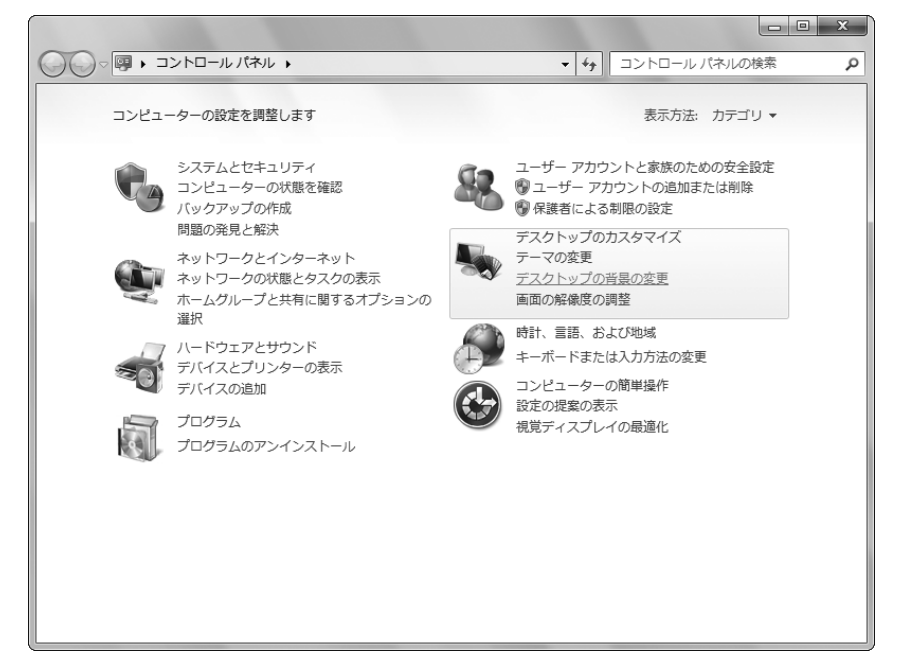

- ③《デスクトップの背景》ウィンドウが表示されます。
- ④《画像の場所》が《Windowsデスクトップの背景》になっていることを確認 します。
- ⑤画像の一覧から任意の背景を選択します。
- ※選択した画像の左上に▼が表示されます。

⑥《画像の配置》が《ページ横幅に合わせる》になっていることを確認します。⑦《変更の保存》をクリックします。

| ●●● ● ● ● ● ● ● ● ● ● ● ● ● ● ● ● ● ●                                                                                                     | • 44       | コントロール パネルの検索 👂 |
|----------------------------------------------------------------------------------------------------|------------|-----------------|
| デスクトップの背景を進んでください<br>デスクトップの背景にする画像をクリックするか、複数の画像を選択して、<br>画像の場所(L): Windows デスクトップの背景 ・ 参照(E<br>すべて選択(A) すべてクリア(C)<br>・ シーン (6)<br>「「」」<br>「」」<br>「」」<br>「」」<br>「」」<br>「」」<br>「」」<br>「」」<br>「」」 | 1753<br>   | ショーを作成します。      |
| 画像の配置(P): 画像を変更する間隔(N):                                                                                                    | <u></u> ⊃† | ァッフル(S)         |
|                                                                                                    | 変          | 更の保存 キャンセル      |

- ⑧《コントロールパネル》 ウィンドウに戻ります。
- ⑨ 🔽 (閉じる)をクリックします。
- ⑩ デスクトップが選択した背景に変更されます。

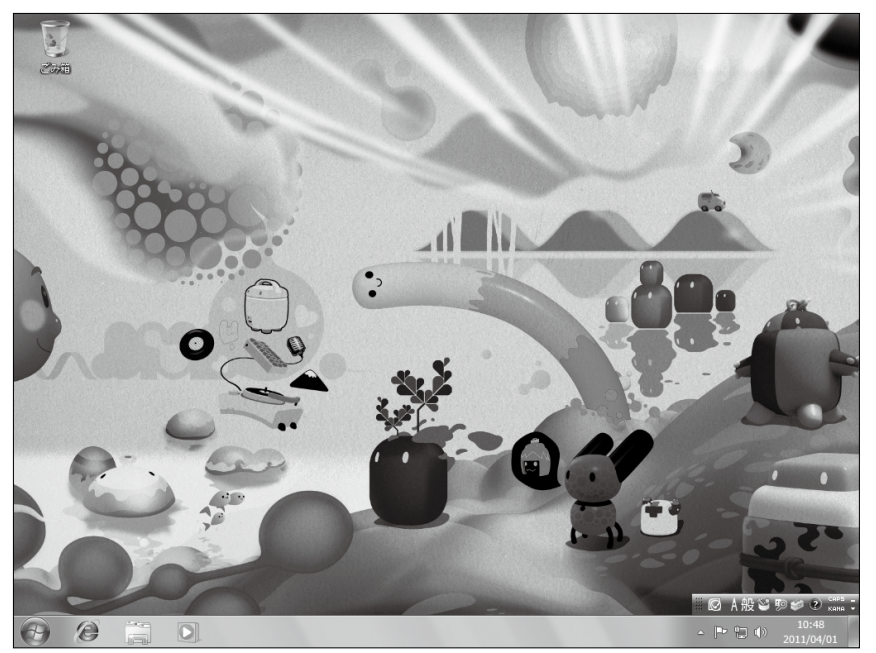

※デスクトップの背景を、もとの画像に戻しておきましょう。

#### 

《デスクトップの背景》ウィンドウの設定項目は次のとおりです。

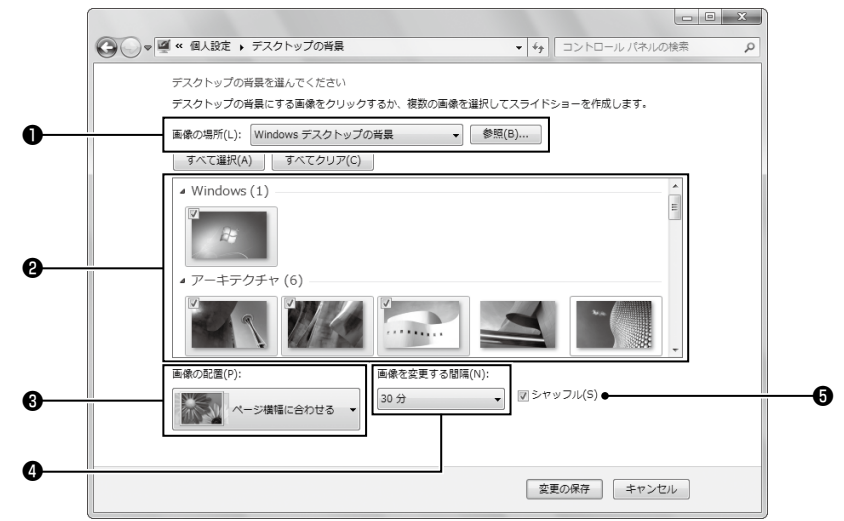

#### ●画像の場所

背景にする画像の場所を選択します。 《参照》をクリックして、ユーザーの画像が保存されている場所 を指定することもできます。

#### 2回像の一覧

選択した場所にある画像の一覧が表示されます。背景にする画 像を ✔にします。

複数の画像を選択するには、2つ目以降の画像を選択するとき に[Ctrl]]を押しながらクリックします。

#### ③画像の配置

画像をどのように配置するかを選択します。1枚の画像をデスク トップー杯に表示したり、並べて配置したりできます。

#### ④画像を変更する間隔

画像の一覧で複数の画像を選択したときに、画像が切り替わる 間隔を設定します。

#### ら シャッフル

画像の一覧で複数の画像を選択したときに、 ✓ にすると複数 の画像を一定の間隔でランダムに切り替えて表示します。

## ▶ その他の方法(デスクトップの背景の変更) …………

◆デスクトップの空き領域を右クリック→《個人設定》→《デスクトップの背景》

## ◎考診 自分で撮影した写真を背景にする …………………

自分で撮影したデジタルカメラの写真を背景に設定できます。

◆写真をパソコンに取り込んでおく→ ((スタート)→ (コントロールパネル)→ (デスクトップの背景の 変更)→ (画像の場所)の(参照)→写真の場所を選択→(OK)→一覧から選択→(変更の保存)

## 

背景を画像ではなく、単色に設定できます。

◆ (スタート)→《コントロールパネル》→《デスクトップの背景の変更》→《画像の場所》の → → 《単色》 → 一覧から選択→《変更の保存》

## ◎考告 背景をスライドショーにする …………………

複数の画像をランダムに、自動的に切り替わるように「スライドショー」として背景を設定できます。

◆ ((スタート)→(コントロールパネル)→(デスクトップの背景の変更)→(画像の場所)の、→ (Windowsデスクトップの背景)→一覧からひとつ目の画像を選択→(Ctrl)を押しながら2つ目以降 の画像を選択→(画像を変更する間隔)の、→間隔を選択→(マシャッフル)→(変更の保存)

# ■Windows編■ Windowsを使ってみよう (Windows 7)

2013年12月 初版発行

著作/制作:富士通エフ・オー・エム株式会社

発行所: FOM出版 (富士通エフ・オー・エム株式会社) 〒105-6891 東京都港区海岸1-16-1 ニューピア竹芝サウスタワー

● Microsoft Corporationのガイドラインに従って画面写真を使用しています。

Windowsは、米国Microsoft Corporationの米国およびその他の国における登録商標または商標です。

●その他、記載されている会社および製品などの名称は、各社の登録商標または商標です。

●本冊子は、構成・文章・データなどのすべてにおいて、著作権法上の保護を受けています。本冊子の 一部あるいは全部について、いかなる方法においても複写・複製など、著作権法上で規定された権利 を侵害する行為を行うことは禁じられています。

● 本冊子に記載された内容などは、予告なく変更される場合があります。

All Rights Reserved, Copyright © 富士通エフ・オー・エム株式会社 2013